Thank you for purchasing this Esco Biological Safety Cabinet. Please read this manual thoroughly to familiarize yourself with the many unique features and exciting innovations we have built into your new equipment. Esco provides many other resources at our website, www.escoglobal.com, to complement this manual and help you enjoy many years of productive and safe use of your Esco products.

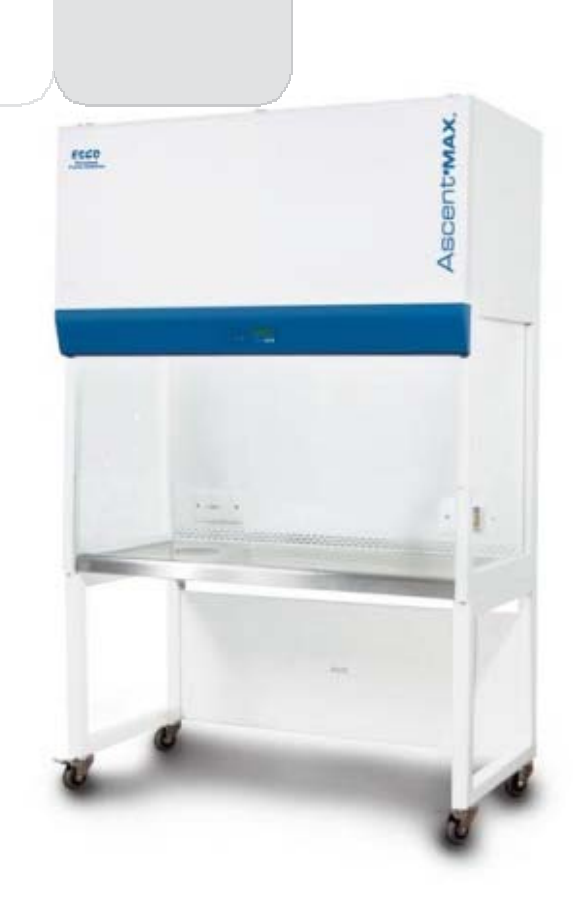

For Technical Service, contact North America Esco Technologies, Inc. 2940 Turnpike Drive, Units 15-16 •Hatboro, PA 19040, USA Toll-Free USA and Canada 888-375-ESCO Tel 215-441-9661 • Fax 215-441-9660 us.escoglobal.com • usa@escoglobal.com

#### Rest of World

Esco Micro Pte. Ltd. 21 Changi South Street 1 • Singapore 486 777 Tel +65 6542 0833 • Fax +65 6542 6920 www.escoglobal.com • mail@escoglobal.com

# User and Service Manual

Ascent•MAX. Ductless Fume Hood

# **Copyright Information**

© Copyright 2011 Esco Micro Pte. Ltd. All rights reserved. The information contained in this manual and the accompanying product is copyrighted and all rights are reservedby Esco. Esco reserves the right to make periodic minor design changes without obligation to notify any person or entity of such change. Sentinel<sup>™</sup> and AscentMax<sub>\*</sub> are registered trademarks of Esco.

"Material in this manual is provided for informational purposes only. The contents and the product described in this manual (including any appendix, addendum, attachment or inclusion), are subject to change without notice. Esco makes no representations or warranties as to the accuracy of the information contained in this manual. In no event shall Esco be held liable for any damages, direct or consequential, arising out of or related to the use of this manual."

# Table of Contents

v

v

vi

**INTRODUCTORY PAGES** 

- i Table of Contents
- iii Warranty Terms and Conditions
- v Introduction v 1
  - 1. Products Covered
  - 2. Safety Warning
    - 3. Limitation of Liability
    - 4. European Union Directives on WEEE and RoHS
- vii Declaration of Conformity

# USER SECTION

| 1  | Chapter 1 – Product Information                       |                 |
|----|-------------------------------------------------------|-----------------|
| 1  | 1.1 About Ascent Max Ductless Fume Hood               |                 |
| 1  | 1.2 Labels                                            |                 |
| 2  | 1.3 Quick View                                        |                 |
| 2  | 1.3.1 ADCB_/ ADCD_ Series Quick View                  |                 |
| 3  | 1.3.2 ADCC_ / ADCE_ Series Quick View                 |                 |
| 4  | 1.4 Airflow Pattern                                   |                 |
| 4  | 1.5 Filtracheck                                       |                 |
| 5  | Chapter 2 – Control System                            |                 |
| 5  | 2.1 Sentinel Control System                           |                 |
| 6  | 2.2 Menu Options                                      |                 |
| 7  | 2.2.1 Settings                                        |                 |
| 8  | 2.2.2 Calibration                                     |                 |
| 9  | 2.2.3 Admin                                           |                 |
| 11 | 2.2.4 Setting Mode                                    |                 |
| 11 | 2.3 Alarm and Warnings                                |                 |
| 13 | Chapter 3 - Basic Hood Operation                      |                 |
| 13 | 3.1 Sash Window Operation                             |                 |
| 13 | 3.1.1 Sash Window State                               |                 |
| 13 | 3.1.2 Operating Motorized Sash Window                 |                 |
| 14 | 3.1.3 Using Sash Window                               |                 |
| 14 | 3.2 Starting and Shutting Down the Ductless Fume Hood |                 |
| 14 | 3.2.1 Turning on the Hood                             |                 |
| 14 | 3.2.2 Turning off the Hood                            |                 |
| 14 | 3.3 Operating the Ductless Fume Hood                  |                 |
| 14 | 3.3.1 Working in the Hood                             |                 |
| 15 | 3.3.2 Working Ergonomics                              |                 |
|    |                                                       | SERVICE SECTION |
| 17 | Chapter 4 - Installation                              |                 |

| 1/ | Chapter 4 - Installation         |
|----|----------------------------------|
| 17 | 4.1 General Requirements         |
| 17 | 4.1.1 Location Requirements      |
| 18 | 4.1.2 Environmental Requirements |
| 18 | 4.1.3 Support Requirements       |
| 19 | 4.1.4 Exhaust Requirements       |
| 19 | 4.1.5 Electrical Requirements    |
| 19 | 4.1.6 Service Line Requirements  |
|    |                                  |

i

ii

| 19 | 4.2 Installation                                                          |
|----|---------------------------------------------------------------------------|
| 19 | 4.2.1 Connecting the Electrical Supply                                    |
| 19 | 4.2.2 Safety Labels on the Fume Hood                                      |
| 19 | 4.2.3 Preliminary Cleaning                                                |
| 20 | 4.3 Performance Validation/Certification                                  |
| 20 | 4.3.1 Disclaimer                                                          |
| 20 | 4.3.2 References for Qualified Certifiers                                 |
|    |                                                                           |
| 21 | Chapter 5 – Service and Maintenance                                       |
| 21 | 5.1 Scheduled Maintenance                                                 |
| 22 | 5.2 Replacing the Filters                                                 |
| 22 | 5.2.1 Main Carbon Filter(s) Changing Procedure for ADC-2, ADC-3 and ADC-4 |
| 22 | 5.2.2 Main Carbon Filter(s) Changing Procedure for ADC-5 and ADC-6        |
| 23 | 5.2.3 Secondary Backup Filter Changing Procedure                          |
| 23 | 5.3 Replacing the Airflow Sensor                                          |
| 24 | 5.4 Replacing the Blower                                                  |
| 24 | 5.5 Replacing the Fluorescent Lamp                                        |
| 24 | 5.6 Maintenance/Service Log                                               |
| 25 | Chanter 6 – Recertification & Calibration                                 |
| 25 | 6.1 Certification Flowchart                                               |
| 26 | 6.2 Airflow Adjustment                                                    |
| 26 | 6.3 Certification and Calibration                                         |
|    |                                                                           |
| 27 | Chapter 7 - Troubleshooting                                               |
| 41 | Chapter 8 – Engineering Details                                           |
| 41 | 8.1 Ascent Max ADC- B Series                                              |
| 41 | 8.1.1 Engineering Drawing for ADC-2B_                                     |
| 42 | 8.1.2 Engineering Drawing for ADC-3B_, ADC-4B_, ADC-5B_ and ADC-6B_       |
| 43 | 8.1.3 General Specification                                               |
| 44 | 8.2 Ascent Max ADCC_ Series                                               |
| 44 | 8.2.1 Engineering Drawing                                                 |
| 45 | 8.2.2 General Specification                                               |
| 46 | 8.2 Ascent Max ADCD_ Series                                               |
| 46 | 8.2.1 Engineering Drawing                                                 |
| 47 | 8.2.2 General Specification                                               |
| 48 | 8.2 Ascent Max ADCE_ Series                                               |
| 48 | 8.2.1 Engineering Drawing                                                 |
| 49 | 8.2.2 General Specification                                               |
|    |                                                                           |

APPENDIX

# Warranty Terms and Conditions

Esco warrants that the product described in this manual will perform according to specifications for a period of 60 months from the date of purchase.

Esco's limited warranty covers defects in materials and workmanship. During the warranty period, Esco's liability shall be, at our option, to repair or replace any defective parts of the product, provided if proven to the satisfaction of Esco that these parts were defective at the time of being sold, and that all defective parts shall be returned, properly identified with a Return Authorization.

This limited warranty covers parts ONLY and not transportation / insurance charges.

This limited warranty does not cover:

- Freight or installation (inside delivery handling) damage. If your product was damaged in transit, you must file a claim directly with the freight carrier
- Products with missing or defaced serial numbers
- Products for which Esco has not received payment
- Problems that result from:
  - External causes such as accident, abuse, misuse, problems with electrical power, improper operating environmental conditions
  - o Servicing not authorized by Esco
  - Usage that is not in accordance with product instructions
  - o Failure to follow the product instructions
  - o Failure to perform preventive maintenance
  - o Problems caused by using accessories, parts, or components not supplied by Esco
  - o Damage by fire, floods, or acts of God
  - $\circ \quad \ \ {\rm Customer\ modifications\ to\ the\ product}$

Factory installed, customer specified equipment or accessories are warranted only to the extent guaranteed by the original manufacturer. The customer agrees that in relation to these products purchased through Esco, our limited warranty shall not apply and the original manufacturer's warranty shall be the sole warranty in respect of these products. The customer shall utilize that warranty for the support of such products and in any event not look to Esco for such warranty support.

Esco encourages user to register product online at www.escoglobal.com/warranty or complete the warranty registration form included with each product.

ALL EXPRESS AND IMPLIED WARRANTIES FOR THE PRODUCT, INCLUDING BUT NOT LIMITED TO ANY IMPLIED WARRANTIES AND CONDITIONS OF MERCHANTABILITY AND FITNESS FOR A PARTICULAR PURPOSE ARE LIMITED IN TIME TO THE TERM OF THIS LIMITED WARRANTY. NO WARRANTIES, WHETHER EXPRESS OR IMPLIED, WILL APPLY AFTER THE LIMITED WARRANTY PERIOD HAS EXPIRED. ESCO DOES NOT ACCEPT LIABILITY BEYOND THE REMEDIES PROVIDED FOR IN THIS LIMITED WARRANTY OR FOR SPECIAL, INDIRECT, CONSEQUENTIAL OR INCIDENTAL DAMAGES, INCLUDING, WITHOUT LIMITATION, ANY LIABILITY FOR THIRD-PARTY CLAIMS AGAINST YOU FOR DAMAGES, FOR PRODUCTS NOT BEING AVAILABLE FOR USE, OR FOR LOST WORK. ESCO'S LIABILITY WILL BE NO MORE THAN THE AMOUNT YOU PAID FOR THE PRODUCT THAT IS THE SUBJECT OF A CLAIM. THIS IS THE MAXIMUM AMOUNT FOR WHICH ESCO IS RESPONSIBLE.

These Terms and Conditions shall be governed by and construed in accordance with the laws of Singapore and shall be subject to the exclusive jurisdiction of the courts of Singapore.

Technical Support, Warranty Service Contacts Toll-Free USA and Canada 877-479-3726 Singapore: +65 6542 0833 Global Email Helpdesk: <u>support@escoglobal.com</u>

Visit http://www.escoglobal.com/ to talk to a Live Support Representative Distributors are encouraged to visit the Distributor Intranet for self-help materials.

Policy updated on 30th Jan 2007 (This limited warranty policy does not apply to products purchased before 30th Jan 2007).

iv

# Introduction

# **1.Products Covered**

| Esco Ductless Fume Hood – Ascent Max (ADC Series) |            |            |            |            |            |  |  |
|---------------------------------------------------|------------|------------|------------|------------|------------|--|--|
| Electrical Pating                                 | 0.6 meters | 0.9 meters | 1.2 meters | 1.5 meters | 1.8 meters |  |  |
| Electrical Katilig                                | 2 feet     | 3 feet     | 4 feet     | 5 feet     | 6 feet     |  |  |
|                                                   |            | ADC-3B1    | ADC-4B1    | ADC-5B1    |            |  |  |
|                                                   |            | ADC-3C1    | ADC-4C1    | ADC-5C1    |            |  |  |
| 220-240 V AC, 50Π2, 1Ψ                            | ADC-2B1    | ADC-3D1    | ADC-4D1    | ADC-5D1    | ADC-6C1    |  |  |
|                                                   |            | ADC-3E1    | ADC-4E1    | ADC-5E1    | ADC-0D1    |  |  |
|                                                   | ADC-2B2    | ADC-3B2    | ADC-4B2    | ADC-5B2    |            |  |  |
|                                                   |            | ADC-3C2    | ADC-4C2    | ADC-5C2    |            |  |  |
| 110-120 V AC, 30H2, 1Φ                            |            | ADC-3D2    | ADC-4D2    | ADC-5D2    |            |  |  |
|                                                   |            | ADC-3E2    | ADC-4E2    | ADC-5E2    | ADC-6D2    |  |  |
|                                                   |            | ADC-3B3    | ADC-4B3    | ADC-5B3    |            |  |  |
|                                                   |            | ADC-3C3    | ADC-4C3    | ADC-5C3    |            |  |  |
| <del>220-240 V</del> AC, 60HZ, 1Φ                 | ADC-2B3    | ADC-3D3    | ADC-4D3    | ADC-5D3    |            |  |  |
|                                                   |            | ADC-3E3    | ADC-4E3    | ADC-5E3    | ADC-6D3    |  |  |

# 2. Safety Warning

- Anyone working with, on or around this equipment should read this manual. Failure to read, understand and follow the instructions given in this documentation may result in damage to the unit, injury to operating personnel, and / or poor equipment performance.
- Any internal adjustment, modification or maintenance to this equipment must be undertaken by qualified service personnel.
- The use of any hazardous materials in this equipment must be monitored by an industrial hygienist, safety officer or some other suitably qualified individual.
- Before you process, you should thoroughly understand the installation procedures and take note of the environmental / electrical requirements.
- In this manual, important safety related points will be marked with the symbol.

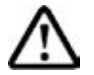

• If the equipment is used in a manner not specified by this manual, the protection provided by this equipment may be impaired.

# 3. Limitation of Liability

The disposal and / or emission of substances used in connection with this equipment may be governed by various local regulations. Familiarization and compliance with any such regulations are the sole responsibility of the users. Esco's liability is limited with respect to user compliance with such regulations.

# 4. European Union Directive on WEEE and RoHS

The European Union has issued two directives:

# • Directive 2002/96/EC on Waste Electrical and Electronic Equipment (WEEE)

This product is required to comply with the European Union's Waste Electrical & Electronic Equipment (WEEE) Directive 2002/96/EC. It is marked with the following symbol:

Esco sells products through distributors throughout Europe. Contact your local Esco distributor for recycling/disposal.

• Directive 2002/95/EC on Restriction on the use of Hazardous Substances (RoHS)

With respect to the directive on RoHS, please note that this hood falls under category 8 (medical devices) and category 9 (monitoring and control instruments) and is therefore exempted from requirement to comply with the provisions of this directive.

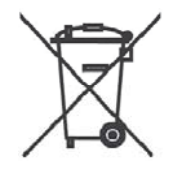

# **Declaration of Conformation**

In accordance to EN ISO/IEC 17050-1:2004

We, Esco Micro Pte.Ltd. of 21 Changi South Street 1 Singapore, 486777 Tel: +65 6542 0833 Fax: +65 6542 6920

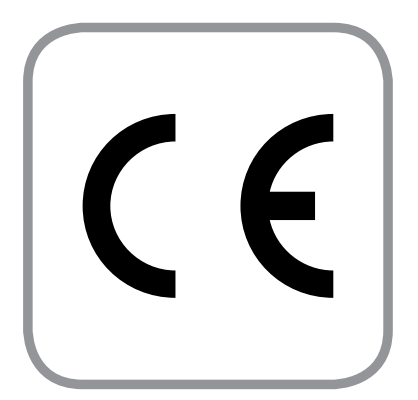

declare on our sole responsibility that the product:

| C-6B1 |
|-------|
|       |
|       |
|       |
|       |

in accordance with the following directives:

2006/95/EEC : The Low Voltage Directive and its amending directives 89/336/EEC : The Electromagnetic Compatibility Directive and its amending

```
directives
```

has been designed to comply with the requirement of the following Harmonized Standard:

| Low Voltage | : EN 61010-1:2001         |
|-------------|---------------------------|
| EMC         | : EN 61326-1:2006 Class B |

More information may be obtained from Esco's authorized distributors located within the European Union. A list of these parties and their contact information is available on request from Esco.

Lin XiangQian Vice President of Engineering Division

This Declaration of Conformity is only applicable for 230V AC 50Hz units

viii

# **Chapter 1 - Product Information**

# 1.1 About Ascent Max Ductless Fume Hood

Esco Ascent Ductless Fume Hoods provide protection to both laboratory personnel and the environment from toxic fumes and are quickly becoming a viable alternative to conventional fume hoods.

Unlike conventional fume hoods, these hoods filter out chemical fumes and recycle air directly back to the laboratory, providing energy savings, personnel and environmental protection, convenience as you do not have to deal with complicated ducting systems, and mobility, as ductless hoods are independent systems which do not require connection to extraction systems.

Esco ductless fume hoods are independently tested by INVENT-UK for the ability to filter contaminated air with efficiency and retention capacity as required by the British Standard BS 7989 and French Standard AFNOR NF X 15-211. Fume containment and airflow uniformity meet the requirements of ASHRAE 110-1995, BS 7258, EN 14175-3 and AFNOR NF X 15-203. The Esco combination of effective containment and safe carbon filtration opens new, cost effective applications for fume hood technology in laboratories of the 21st century.

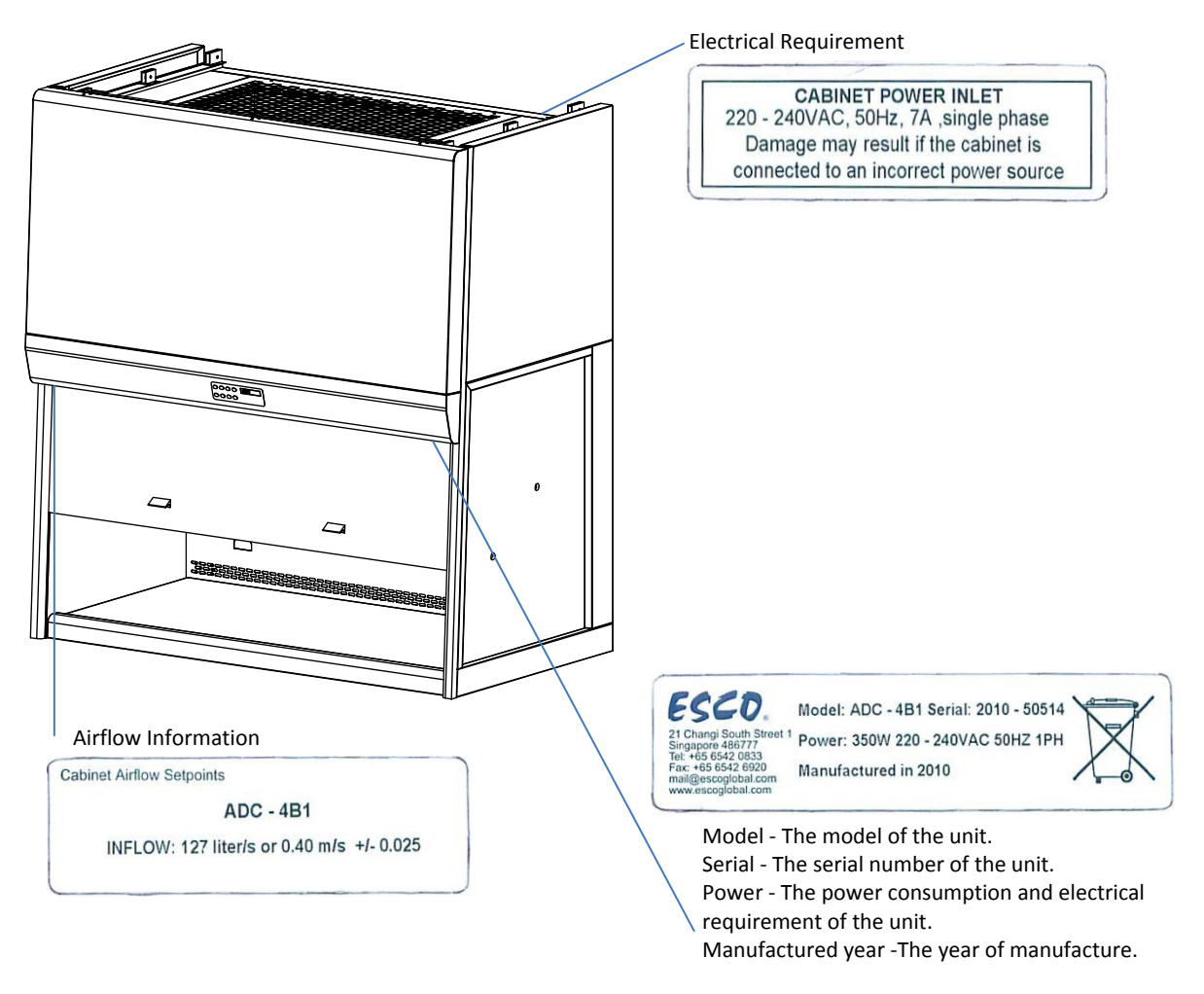

# 1.2 Labels

1

# 1.3 Quick View

# 1.3.1 ADC-\_B\_ / ADC-\_D\_ Series Quick View

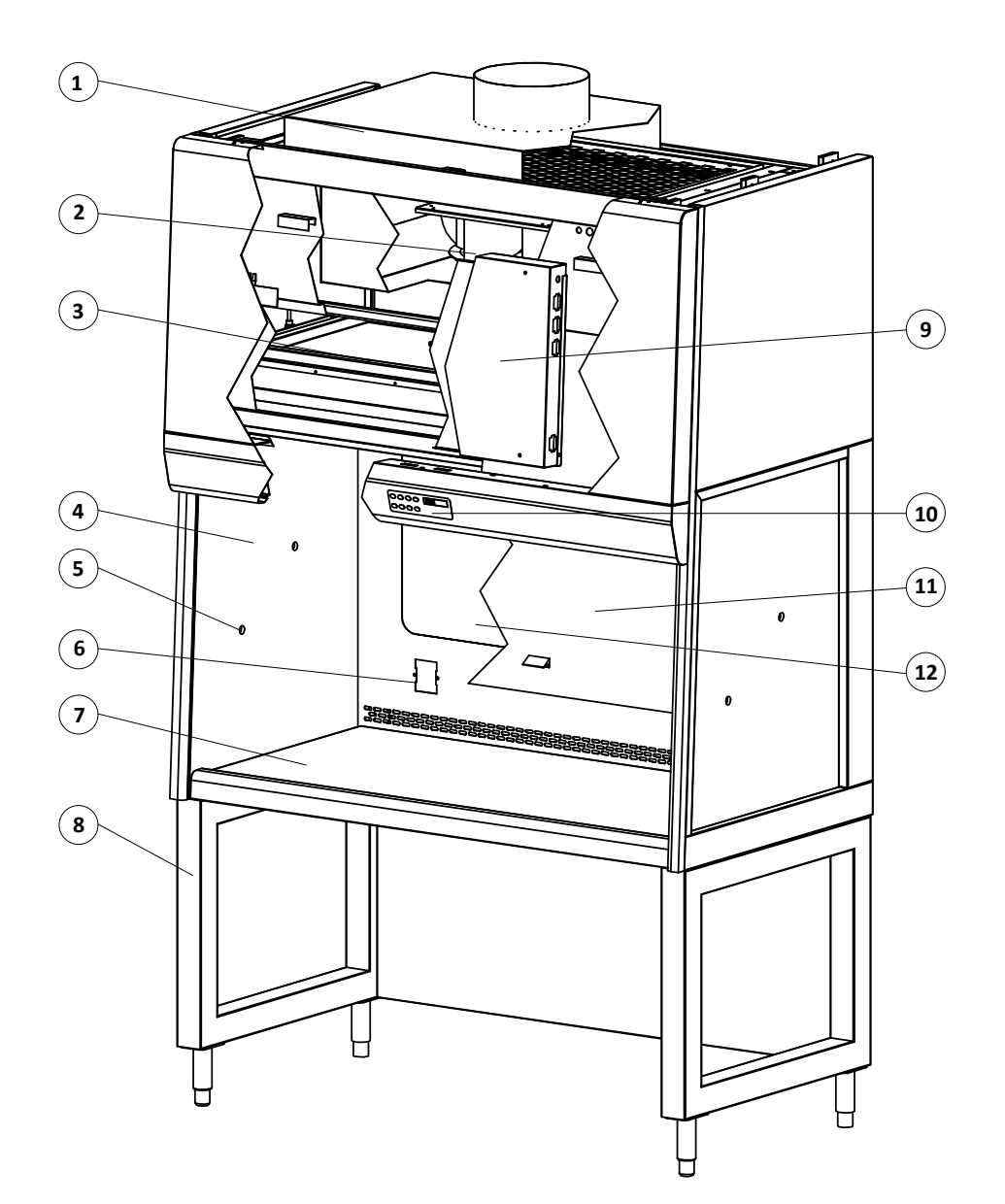

- 1. Exhaust Collar (optional)
- 2. Blower
- 3. Carbon Filter(s)
- 4. Tempered Glass Side Wall
- 5. Service Fixture Provision (optional)
- 6. Electric Outlet Provision (optional)

- 7. Stainless Steel Worktop
- 8. Support Stand (optional)
- 9. Electrical/Electronic Panel
- 10. Esco Sentinel Microprocessor Control
- 11. Tempered Glass Sliding Sash Window
- 12. Tempered Glass Back Wall (D Series only)

3

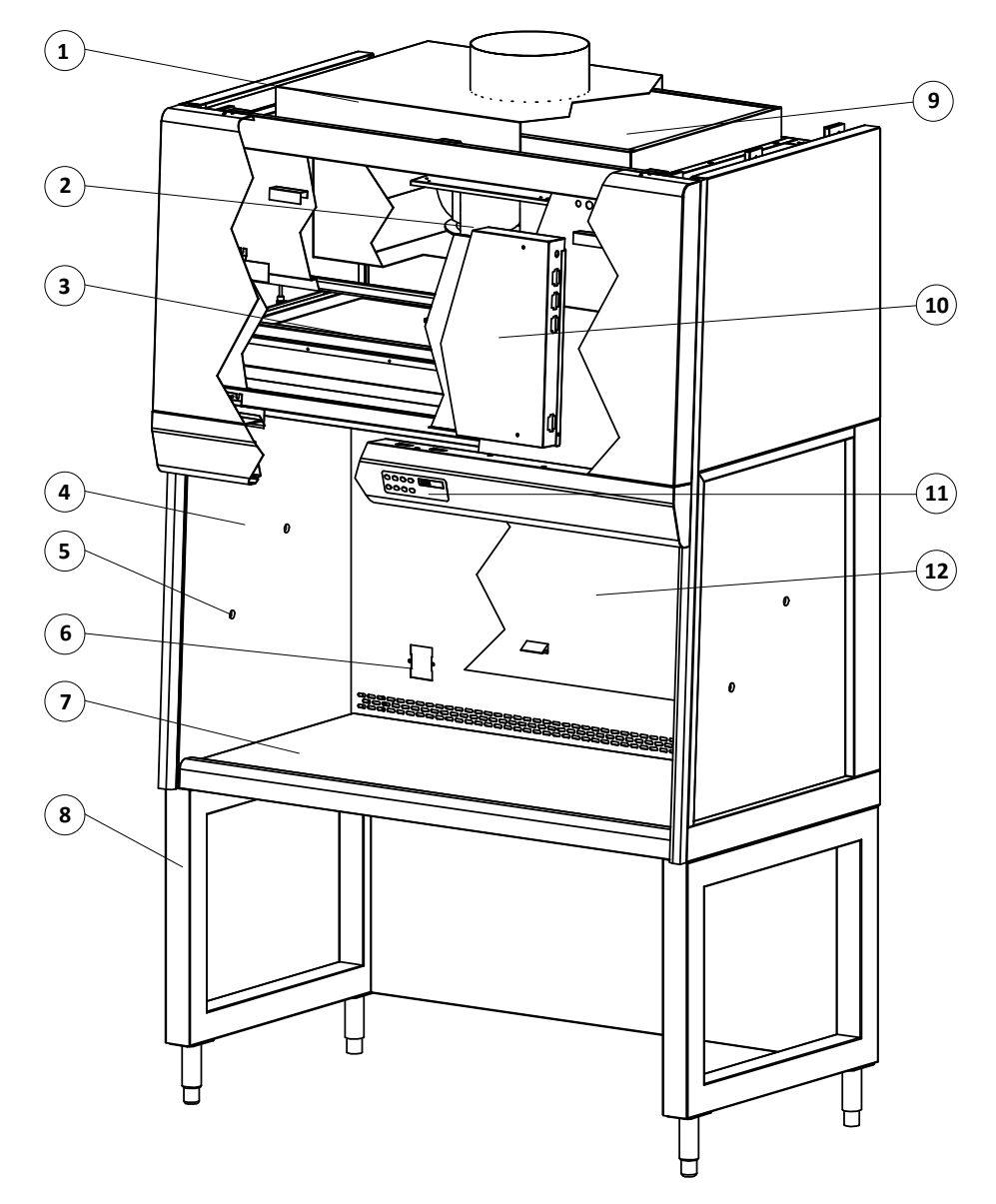

- 1. Exhaust Collar (optional)
- 2. Blower
- 3. Carbon Filter(s)
- 4. Tempered Glass Side Wall
- 5. Service Fixture Provision (optional)
- 6. Electric Outlet Provision (optional)
- 7. Stainless Steel Worktop

- 8. Support Stand (optional)
- 9. Backup Carbon (C Series) Filter or HEPA (E Series) Filter
- 10. Electrical/Electronic Panel
- 11. Esco Sentinel Microprocessor Control
- 12. Tempered Glass Sliding Sash Window

# **1.4 Airflow Pattern**

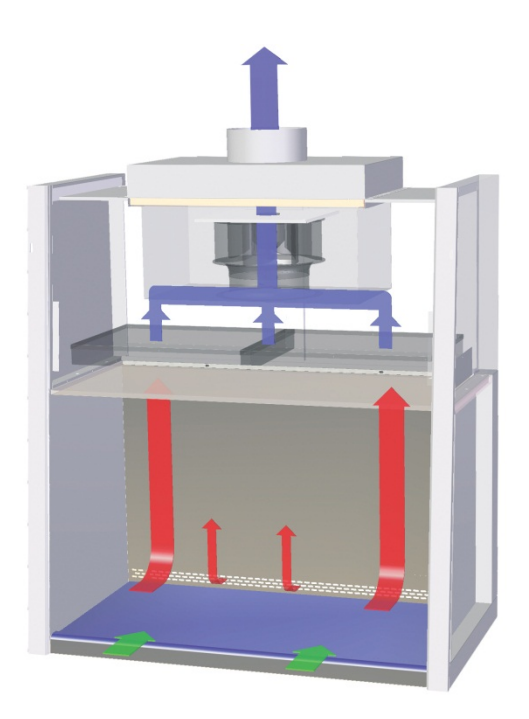

- 1. An inflow air curtain from the ambient environment into the cabinet with an average velocity of 0.5 m/s or 100 fpm is induced by the cabinet blower system.
- 2. Additional inflow air taken through the AutoPurge<sup>™</sup> slots at the back of the work zone prevents fume accumulation for better operator protection.
- 3. The inflow flushes the entire work zone of the cabinet; within the main chamber of the cabinet, negative pressure (relative to the ambient environment) is maintained in order to ensure that no chemical fumes or vapors escape the work zone.
- 4. Air is taken through an activated carbon filter mounted in the interior; this removes all fumes from the exhaust air stream; exhaust air is re-circulated directly back to the room from the top of the cabinet.

# 1.5Filtracheck

FiltraCheck is a trademark service provided by Esco's fume filtration division. Customers who intend to purchase a ductless fume hood but are unsure whether the cabinet is suitable for their application, can forward a list of chemicals that they will be handling and their pattern of usage to Esco'sFiltraCheck service team.

A PDF Questionnaire form is available at http://ductless.escoglobal.com/. This questionnaire can be downloaded and either forwarded by email or by fax to Esco. After careful analysis of the provided chemicals list and pattern of usage, a proper advice document will be generated and provided to the customer in 3 days period.

This document will recommend the appropriate laboratory equipment; ducted fume hood or ductless fume hood or neither based on the investigation done by the FiltraCheck team. Depending on the type of chemicals used, the document may also contain a list of procedures, warnings, etc. that will help in ensuring a safer laboratory working environment. In the case of a recommendation of a ductless cabinet, appropriate grade and type of activated carbon also becomes a factor that has to be taken into consideration.

#### Menu Set/Mute Up LCD Down Display Button Button Button Button SE1 all safety-related instruction st / certify this cabinet at least annually • Fan Lamp Socket UV Button Button Button Button

# 2.1 Sentinel Control System

- 1. Fan Button
  - Turns on and turn off the fan. 0
- 2. Lamp Button
  - Turns on and turn off the lamp.
- 3. Socket Button
  - Turns on and turn off the electrical socket (retrofit kit). 0
  - The maximum rating of all the outlets in the cabinet is 5 A. if overloaded, the fuse will blow. 0
- UV Button 4.
  - Although present, this feature is not applicable. 0
- 5. Up ( $\blacktriangle$ ) and Down ( $\triangledown$ ) Arrow Button
  - Move upwards and downwards the menu options. 0
  - Increase and decrease corresponding value inside one of the menu options. 0
  - Move the sash window upward and downward (for motorized sash hood). 0
- 6. Set or Mute Button
  - Choose the menu or sub-menu currently displayed on the LCD screen. 0
  - Proceed to the next step or sequence inside one of the menu options. 0
  - Sash alarm can be muted by pressing Set button. 0
- 7. Menu Button

Alarm is disabled when you enter menu options

- To enter and exit from the menu options. 0
- To go back to the previous level of the menu options. 0
- To access maintenance mode from "AIRFAIL!" error condition. 0

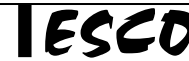

# 2.2Menu Options

When you are entering menu options, the alarm will sound to indicate that the microprocessor is not monitoring the operation of the hood and as such will not give airflow alarms. No further warnings will be given. Therefore, it is highly recommended that the user set the ADMIN PIN, which will restrict unauthorized access to the menu. The default ADMIN PIN from the factory is 0009.

Please refer to the following diagram for complete reference to all menu options available.

Press MENU button and enter the ADMIN PIN to enter the menu.

In the menu options:

- Press UP or DOWN button to move through the menu options.
- Press SET button to choose and proceed to the next step.
- Press MENU button to cancel and return to the previous step.

Exit menu options after making any changes in order to prevent unauthorized access to the menu.

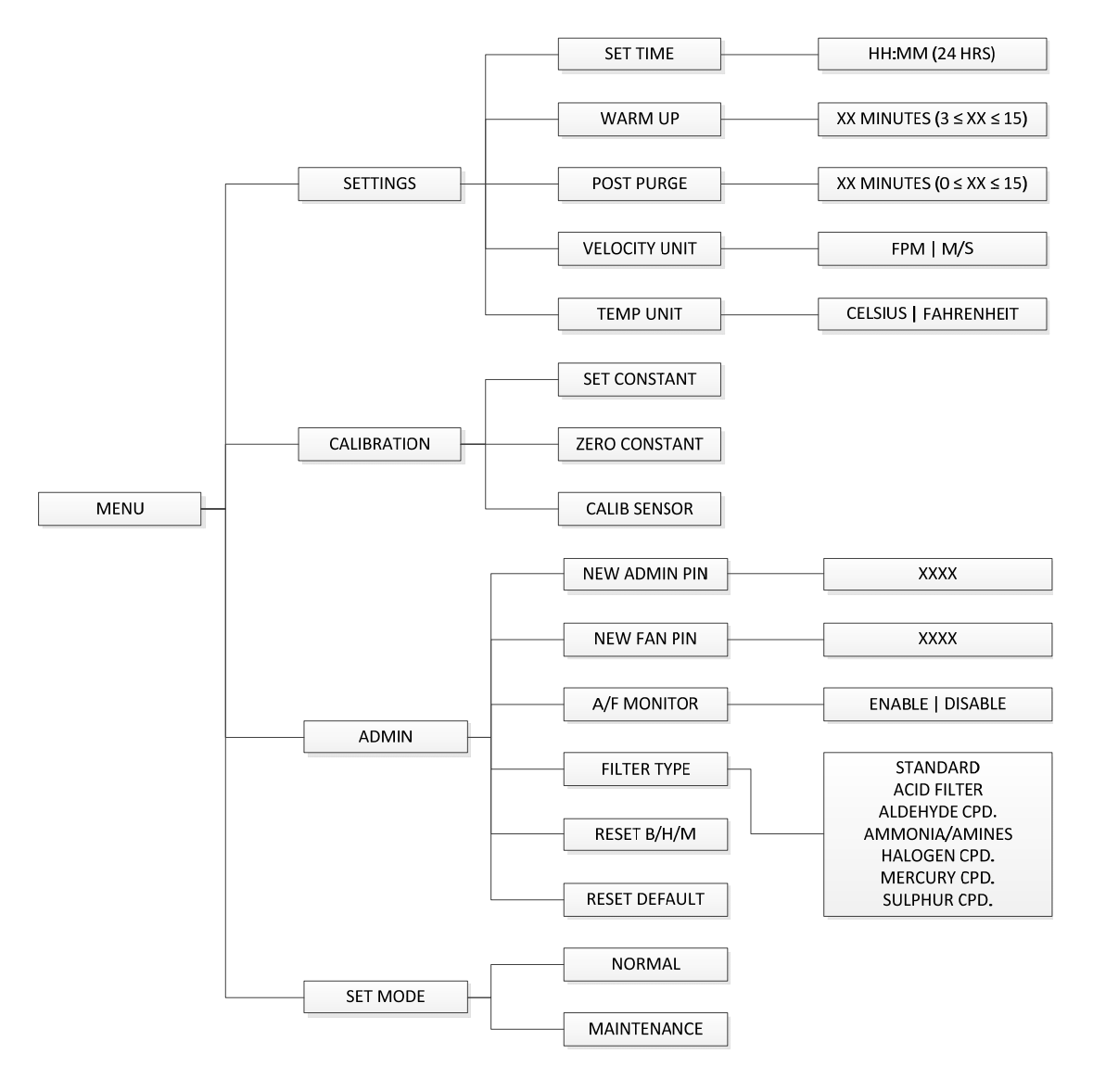

# 2.2.1 Settings

The user may use the settings menu function to customize the operation of the BSC to meet specific application requirements.

# 2.2.1.1 Set Time

Users can set the time by increasing/decreasing the hour and minute values. The correct time will be maintained even after the unit is turned off.

| MENU | $\rightarrow$ | SETTINGS | $\rightarrow$ | SET TIME | ┝──► | HH:MM (24HRS) |
|------|---------------|----------|---------------|----------|------|---------------|
|      |               |          |               |          |      |               |

- 1. Press MENU button to enter the menu options
- 2. If requested, enter ADMIN PIN digit by digit by using the UP, DOWN and SET buttons
- 3. The alarm will sound for a few second to indicate that the hood is unsafe for work
- 4. Press UP and DOWN buttons until display show "SETTINGS". Press SET button to confirm
- 5. Press UP and DOWN buttons until display show "SET TIME". Press SET button to confirm
- 6. Press UP and DOWN buttons to choose the hour (HH). Press SET button to confirm
- 7. Press UP and DOWN buttons to choose the minute (MM). Press SET button to confirm
- 8. Display will show "TIME SET" for a few seconds
- 9. Press MENU button to exit the menu options

# 2.2.1.2 Warm Up

There will be a period of warm-up, before the fan is fully functioning. This is to ensure that the sensors, the blower, and the control system are stabilized, as well as purging the work zone of contaminants. The default setting is 3 minutes and the user can set it between 3 to 15 minutes.

| MENU SETTINGS | WARM UP | $\mapsto$ | XX MINUTES ( $3 \le XX \le 15$ ) |
|---------------|---------|-----------|----------------------------------|
|---------------|---------|-----------|----------------------------------|

- 1. Press MENU button to enter the menu options
- 2. If requested, enter ADMIN PIN digit by digit by using the UP, DOWN and SET buttons
- 3. The alarm will sound for a few second to indicate that the hood is unsafe for work
- 4. Press UP and DOWN buttons until display show "SETTINGS". Press SET button to confirm
- 5. Press UP and DOWN buttons until display show "WARM UP". Press SET button to confirm
- 6. Press UP and DOWN buttons to choose the minute (XX). Press SET button to confirm
- 7. Display will show "WARM UP SET" for a few seconds
- 8. Press MENU button to exit the menu options

# 2.2.1.3 Post Purge

After the user switches off the hood's fan, there will be a post-purge period. This feature is to ensure that all residual contaminants are purged from the work zone. The default setting is 0 minute and user can set it between 0 to 15 minutes. Setting it to 0 minute will disable this feature. However, it is recommended to purge the fume hood by leaving the fan on for around 3 minutes after the work is complete.

| MENU | <br>SETTINGS | <br>POST PURGE | ╞───► | XX MINUTES ( $0 \le XX \le 15$ ) |
|------|--------------|----------------|-------|----------------------------------|
|      |              |                |       |                                  |

- 1. Press MENU button to enter the menu options
- 2. If requested, enter ADMIN PIN digit by digit by using the UP, DOWN and SET buttons
- 3. The alarm will sound for a few second to indicate that the hood is unsafe for work
- 4. Press UP and DOWN buttons until display show "SETTINGS". Press SET button to confirm
- 5. Press UP and DOWN buttons until display show "POST PURGE". Press SET button to confirm
- 6. Press UP and DOWN buttons to choose the minute (XX). Press SET button to confirm
- 7. Display will show "POST PURGE SET" for a few seconds
- 8. Press MENU button to exit the menu options

# 2.2.1.4 Velocity Unit

Using this option, the user can select the unit in which air velocity is measured and displayed.

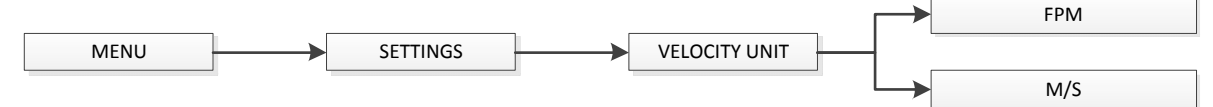

- 1. Press MENU button to enter the menu options
- 2. If requested, enter ADMIN PIN digit by digit by using the UP, DOWN and SET buttons
- 3. The alarm will sound for a few second to indicate that the hood is unsafe for work
- 4. Press UP and DOWN buttons until display show "SETTINGS". Press SET button to confirm
- 5. Press UP and DOWN buttons until display show "VELOCITY UNIT". Press SET button to confirm
- 6. Press UP and DOWN buttons to choose. Press SET button to confirm
- 7. Press MENU button to exit the menu options

# 2.2.1.5 Temperature Unit

Using this option, the user can select the unit in which air velocity is measured and displayed.

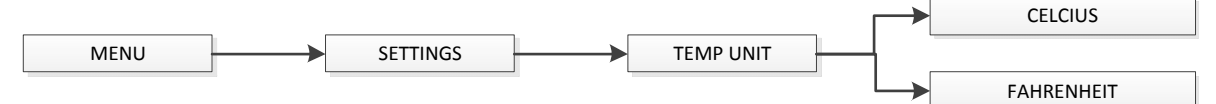

- 1. Press MENU button to enter the menu options
- 2. If requested, enter ADMIN PIN digit by digit by using the UP, DOWN and SET buttons
- 3. The alarm will sound for a few second to indicate that the hood is unsafe for work
- 4. Press UP and DOWN buttons until display show "SETTINGS". Press SET button to confirm
- 5. Press UP and DOWN buttons until display show "TEMP UNIT". Press SET button to confirm
- 6. Press UP and DOWN buttons to choose. Press SET button to confirm
- 7. Press MENU button to exit the menu options

# 2.2.2 Calibration

The purpose of calibration is to ensure the accuracy of the airflow display and alarm (if present). This involves measuring airflow with reference instrumentation and establishing reference between airflow sensor(s) on the hood to the standard reference. Calibration should only be carried out by trained personnel. This section is presents a brief overview of the calibration menu function. For more information, refer to test report.

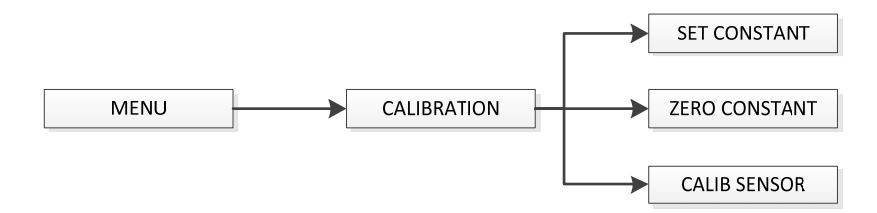

# 2.2.2.1 Set Constant

Every sensor manufactured by Esco has a specific Sensor Constant which is used for temperature compensation performed by the temperature sensor.

# 2.2.2.2 Zero Sensor

This option let the controller record the specific sensor output voltage and correspond it to 0 m/s or 0 fpm.

# 2.2.2.3 Calib Sensor

This option allows proper calibration and operation of the airflow sensor alarm. There will be three points to be calibrated, namely inflow fail point, inflow nominal point, and downflow nominal point.

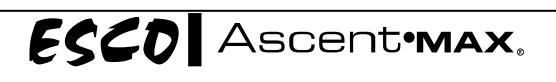

# 2.2.3 Admin

The admin menu allows you to change both fan and Admin. PIN, also to disable it (not recommended). The reset blower hour meter is usually used after you change the blower (or filter) and it can easily give you the indication on when to do maintenance. While the reset default function will return the options in the settings menu to their factory settings.

# 2.2.3.1 New Admin. PIN

ADMIN PIN restricts access to MENU functions, including service functions, like calibration. User must enter four digits PIN before accessing MENU. ADMIN PIN has higher priority and can be used to control the fan (override Fan PIN).

ADMIN PIN can also be used to switch to maintenance mode from ERR.MSWITCH and AIR FAIL! errors condition.

The default PIN is 0009. Setting PIN to 0000 will disable this feature.

| MENU | <br>ADMIN | <br>NEW ADMIN PIN | ┝> | XXXX |
|------|-----------|-------------------|----|------|
|      |           |                   |    |      |

- 1. Press MENU button to enter the menu options
- 2. If requested, enter ADMIN PIN digit by digit by using the UP, DOWN and SET buttons
- 3. The alarm will sound for a few second to indicate that the hood is unsafe for work
- 4. Press UP and DOWN buttons until display show "ADMIN". Press SET button to confirm
- 5. Press UP and DOWN buttons until display show "NEW ADMIN PIN". Press SET button to confirm
- 6. Press UP and DOWN buttons to choose the numerical digit. Press SET button to confirm. Do this for all 4 digits
- 7. Display will show "CONFIRM PIN?". Press SET button to confirm
- 8. Press MENU button to exit the menu options

# 2.2.3.2 New Fan PIN

Fan PIN restricts access to fan control. User must enter four-digit PIN before switching fan on or off. As such, it can restrict access to operating the hood by unauthorized personnel. Fan PIN is also needed to disable the alarm when the sash is fully raised and cleaning needs to be performed.

It is recommended that the Fan PIN be issued only to personnel authorized to use the hood.

The default PIN is 0001. Setting the PIN to 0000 will disable this feature.

| MENU | <br>ADMIN | <br>NEW FAN PIN | ┝──► | XXXX |
|------|-----------|-----------------|------|------|
|      |           |                 |      |      |

- 1. Press MENU button to enter the menu options
- 2. If requested, enter ADMIN PIN digit by digit by using the UP, DOWN and SET buttons
- 3. The alarm will sound for a few second to indicate that the hood is unsafe for work
- 4. Press UP and DOWN buttons until display show "ADMIN". Press SET button to confirm
- 5. Press UP and DOWN buttons until display show "NEW ADMIN PIN". Press SET button to confirm
- 6. Press UP and DOWN buttons to choose the numerical digit. Press SET button to confirm. Do this for all 4 digits
- 7. Display will show "CONFIRM PIN?". Press SET button to confirm
- 8. Press MENU button to exit the menu options

# 2.2.3.3 A/F Monitor

Whenever the air velocity falls below the fail point, the air fail alarm will be triggered. This option is used to enable/disable alarm.

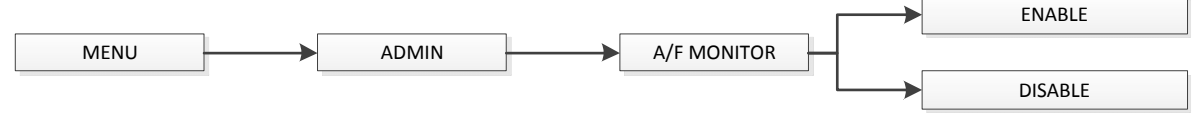

- 1. Press MENU button to enter the menu options
- 2. If requested, enter ADMIN PIN digit by digit by using the UP, DOWN and SET buttons
- 3. The alarm will sound for a few second to indicate that the hood is unsafe for work
- 4. Press UP and DOWN buttons until display show "ADMIN". Press SET button to confirm
- 5. Press UP and DOWN buttons until display show "A/F MONITOR". Press SET button to confirm
- 6. Press UP and DOWN buttons to choose. Press SET button to confirm
- 7. Press MENU button to exit the menu options

# 2.2.3.4 Filter Type

To set the type of main carbon filter(s) used in the hood. The options include standard, acid filter, aldehyde compound, ammonia/amines, halogen compound, mercury compound and sulphur compound.

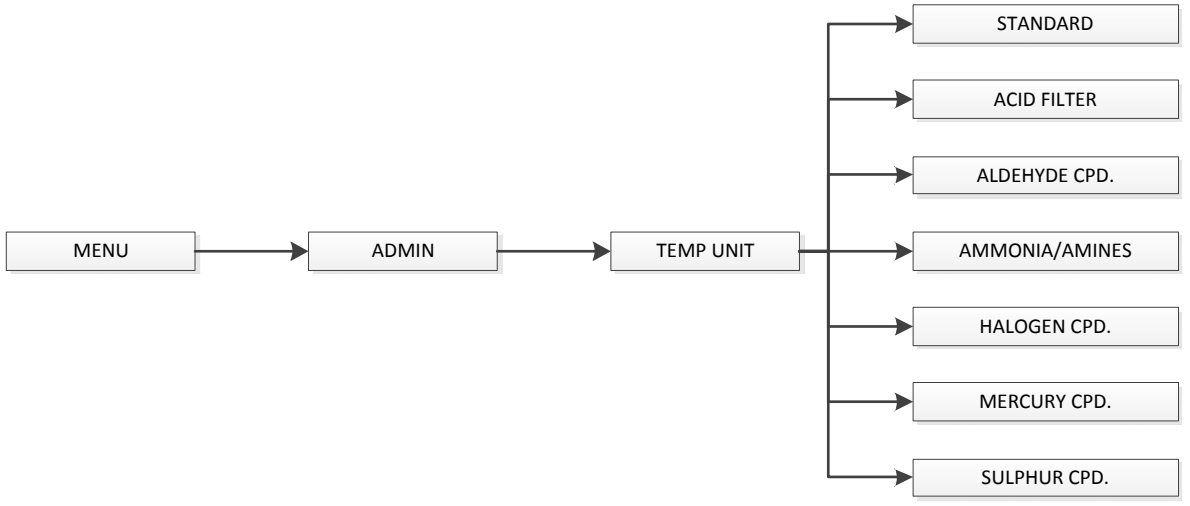

- 1. Press MENU button to enter the menu options
- 2. If requested, enter ADMIN PIN digit by digit by using the UP, DOWN and SET buttons
- 3. The alarm will sound for a few second to indicate that the hood is unsafe for work
- 4. Press UP and DOWN buttons until display show "ADMIN". Press SET button to confirm
- 5. Press UP and DOWN buttons until display show "FILTER TYPE". Press SET button to confirm
- 6. Press UP and DOWN buttons to choose. Press SET button to confirm
- 7. Press MENU button to exit the menu options

# 2.2.3.5 Reset Blower Hour Meter

This option is used to reset the blower hour meter. The blower hour meter indicates how long the blower has been in operation. Maximum counter is set at 9999 hours. The counter value can be checked while in maintenance mode. The value can also provide some help in setting up maintenance schedule, including filter change.

| MENU | > | ADMIN |  | RESET B/H/M |
|------|---|-------|--|-------------|
|------|---|-------|--|-------------|

- 1. Press MENU button to enter the menu options
- 2. If requested, enter ADMIN PIN digit by digit by using the UP, DOWN and SET buttons
- 3. The alarm will sound for a few second to indicate that the hood is unsafe for work
- 4. Press UP and DOWN buttons until display show "ADMIN". Press SET button to confirm

- 5. Press UP and DOWN buttons until display show "RESET B/H/M". Press SET button to confirm
- 6. The display shows ""READ MANUAL" then "PRESS SET". Press SET button to confirm
- 7. Press MENU button to exit the menu options

# 2.2.3.6 Reset Default

User can reset the default setting by choosing this option. The features being reset are warm-up period (3 minutes), post-purge period (0 minute), velocity unit (Metric), temperature unit (Celsius), Admin. PIN (0009), and Fan PIN (0001).

Note that the calibration settings cannot be reset as it may cause the BSC to operate in an unsafe manner. The hour meters cannot be reset either.

| MENU | $\rightarrow$ | ADMIN | $\rightarrow$ | RESET DEFAULT |
|------|---------------|-------|---------------|---------------|
|      |               |       |               |               |

- 1. Press MENU button to enter the menu options
- 2. If requested, enter ADMIN PIN digit by digit by using the UP, DOWN and SET buttons
- 3. The alarm will sound for a few second to indicate that the hood is unsafe for work
- 4. Press UP and DOWN buttons until display show "ADMIN". Press SET button to confirm
- 5. Press UP and DOWN buttons until display show "RESET DEFAULT". Press SET button to confirm
- 6. The display shows ""READ MANUAL" then "PRESS SET". Press SET button to confirm
- 7. Press MENU button to exit the menu options

# 2.2.4 Setting Mode

Ductless fume hood has two working mode, the default normal mode which is used in a day to day activity, and maintenance mode.

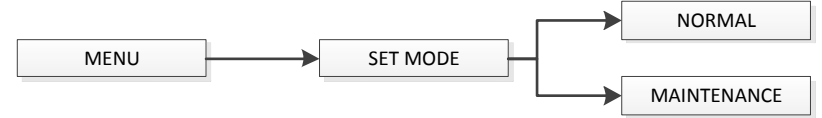

# 2.2.4.1 Normal Mode

Every time the hood is restarted, this mode will be activated by default. In this mode, all alarms and interlocks are enabled.

# 2.2.4.2 Maintenance Mode

Maintenance mode should only be accessed by qualified personnel during maintenance. In this mode, all alarms are disabled and all interlocks are defeated.

# 2.3 Alarm and Warnings

The warning AIR FAIL! indicates that there is airflow failure. The operator should check if there is any obstruction to the airflow, and correct it if possible. However, if the problem continues, the operator should stop working as the hood's protection may have been compromised. Call service or Esco's local distributor.

Other alarms that indicate a failure or an error in the BSC system:

- ERR.AIRFAIL will be displayed if the blower is turned off while there is an airflow failure.
- ERR.CALIB will be displayed if the airflow velocity sensor is not yet calibrated.

ESCO Ascent-MAX.

# 3.1 Sash Window Operation

# 3.1.1 Sash Window State

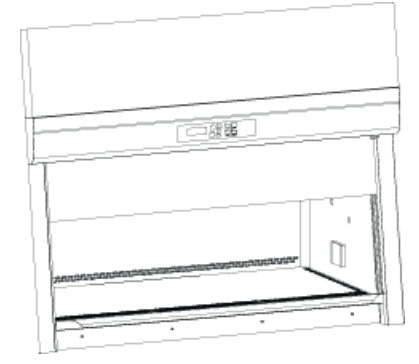

# Sash is fully open

- Blower can be active
- Fluorescent lights can be used
- Unsafe working condition ×

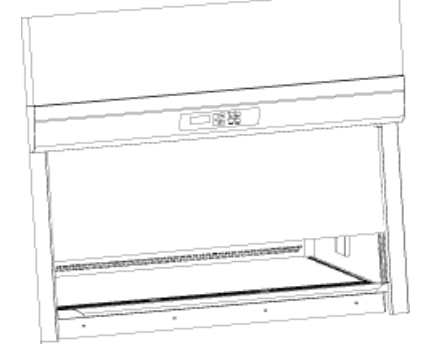

# Sash is in safe position

- Blower can be activated
- Fluorescent lights can be used
- Safe working condition

# Sash is fully closed

- × Blower can't be activated
- Fluorescent lights can't be used ×

# 3.1.2 Operating Motorized Sash Window (Only for hoods with motorized sash window)

The motorized sash uses a "push and hold" mechanism, so if you remove your finger from the button the sash will stop immediately - this is a safety feature to control the closure and prevent anything getting trapped in the aperture as the sash descends.

# Lower Sash from Fully Open Position

When the sash is fully open, pressing the down button and holding it will cause the sash to move to the Safe Height setting and stop. If the fluorescent lights are on as the sash descends, they will stay on as long as the sash stops in the Safe Position. If you release the button before the sash has reached Safe Position the lights will switch off automatically.

# Lower Sash from Safe Height Position

When the sash is at safe operating height pressing the down button and holding it will cause the sash to move down to the fully closed position and stop. If the fluorescent lights are on as the sash descends, they will switch off automatically as soon as the sash reaches fully closed. If you release the button before the sash has reached the fully closed position the lights will switch off automatically

# **Raise Sash from Fully Closed Position**

When the sash is fully closed, pressing the up button and holding it will prompt the user to input the password to turn on the fan. If the password is correct, if it was on fan will turn on and the sash will move up to the Safe Height setting and stop.

# **Raise Sash from Safe Height Position**

When the sash is safe operation position, pressing the up button and holding it will cause the sash to move up to the fully open position and stop. If the fluorescent lights are on as the sash rises, they will stay on as long as the sash is allowed to fully open. Stopping the sash midway will cause the lights to switch off automatically.

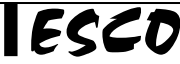

# 3.1.3 Using Sash Window

- The sash window should be fully closed when the hood is not in use. This helps keep the work zone interior clean.
- The sash window should always be in the normal operating height at all times when the hood is in use. Even if the cabinet is left unattended, but the blower is on, the sash window should never be moved from the normal operating height, unless during loading or unloading of materials/apparatus into the hood.
- The alarm will be activated whenever the sash window is moved from the normal operating height.
- The sash window may be opened to its maximum position for the purpose of loading/unloading of materials/apparatus into the hood. When the sash window is fully opened, the alarm sound may be muted by pressing MUTE button. Light can be turned on to facilitate cleaning.

# 3.2 Starting and Shutting Down the Ductless Fume Hood

# 3.2.1 Turning on the Hood

- 1. Raise the sash to the indicated normal operational height (READY state).
- 2. Turn on the lamp by pressing the lamp button.
- 3. Turn on the fan by pressing the FAN button. Input the Fan PIN if asked (default: 0001). This will start the warm up procedure (default: 3 minutes). All buttons are disabled during warm up period.
- 4. The hood is ready for work.

# 3.2.2 Turning off the Hood

- 1. Turn off the fan by pressing the FAN button. Input the Fan PIN if asked (default: 0001). This will start the post purge procedure (default: 0 minute). All buttons are disabled during post purge period.
- 2. Lower the sash to the fully closed position. The sash can be lowered immediately after turning off the fan as it will not interrupt the post purge procedure.

# **3.3 Operating the Ductless Fume Hood**

# 3.3.1Working in the Hood

- Check the label on the ductless fume hood to see what chemicals the hood is intended for and only use the hood for any procedure involving such chemicals.
- Ensure the exhaust is operating before commencing work.
- After all the apparatuses/items have been arranged, allow the blower to run for another 3 minutes in order to purge work zone of contaminants.
- Minimize room activity since these external airflow disturbances may adversely affect the hood's internal airflow, impairing the containment capabilities of the fume hood.
- Keep your head outside of the hood.
- Work as far into the hood as possible and with slow, deliberate movements, to minimize airflow disturbances.
- Work with the sash as fully lowered as possible, utilizing the sash as a natural barrier.
- Do not use this hood as a storage area. Items can block airflow and interfere with containment.
- If performance is suspected, or an airflow alarm is triggered (*if installed*), terminate usage, close the sash completely, and cease work.
- Do not let organic chemicals evaporate in the hood use a proper waste bottle. Do not leave uncapped bottles of chemicals or waste in a hood.
- Certify this hood annually to verify airflow velocity, smoke patterns and containment.
- Perform routine maintenance in accordance with the manufacturer's instructions.

ESCO Ascent.MAX.

# 3.3.2 Working Ergonomics

On most occasions, you would most likely be operating the fume hood in sitting rather than standing posture. There are some obvious advantages of the sitting posture:

- The physiological energy cost and fatigue involved in sitting are relatively less
- Sitting posture provides the body with a stable support

However, sitting position has some drawbacks too:

- The working area available is fairly limited
- There is a potential risk of being constrained in the same posture for a long time
- Sitting posture is one of the most stressful postures for one's back

Therefore you should pay careful attention to the following guidelines in order to achieve comfortable and healthy working conditions:

- 1. Always ensure that your legs have enough legroom.
- 2. Keep your lower back comfortably supported by your chair. Adjust the chair or use a pillow behind your back whenever necessary.
- 3. You should place your feet flat on the floor or on a footrest. Don't dangle your feet and compress your thighs.
- 4. You should keep varying your sitting position throughout the day at regular intervals so that you are never in the same posture for too long.
- 5. Observe the following precautions with respect to your eyes:
  - Give your eyes frequent breaks. Periodically look away from the work area and focus at a distant point.
  - Keep your glasses clean.
- 6. Arrange the items/apparatus frequently used in your work in such a way that you can minimize the physical strain involved in handling them.
- 7. Exercise regularly

Ergonomics accessories available with Esco include:

- a. Armrest padding
- b. Lab chair
- c. Footrest

Please contact your local distributor or Esco for more information.

ESCO Ascent-MAX.

# Chapter 4 – Installation

# **4.1 General Requirements**

# **4.1.1 Location Requirements**

Placing the fume hood in a proper location is important. Bad location may affect the performance of the workstation.

**Relative Air Velocities** 

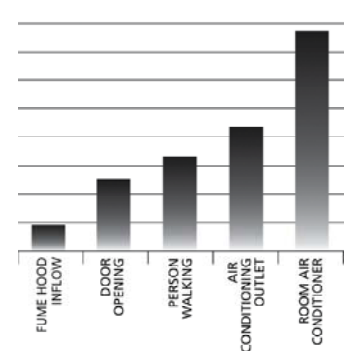

As seen in the chart, your equipment's internal airflow velocity is relatively low, when compared to the airflow disturbances potentially caused by the opening of a door, a person walking by or a direct exposure to an airconditioning outlet. These external airflow disturbances can affect the proper laminar flow of the fume hood and impaired the protection offered by the workstation.

When installing the fume hood, it should be located as far away as possible from sources of airflow disturbance and in an orientation which optimally shields the fume hood's airflow from all external airflow disturbances.

The following requirements should be taken into account:

- The location should be far away from any kind of heat source (heaters, fan converters, etc.) for facilitating optimum operating conditions.
- There should be adequate space left for cleaning the back of the cabinet.
- There should be unobstructed access to the main power supply point.

# **4.1.1.1 Position Requirements**

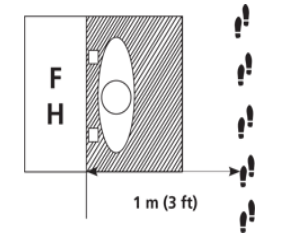

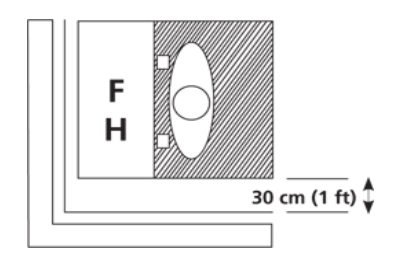

Any pedestrian traffic routes, thoroughfares or walkways should be at least 1.0 m (3') from the front of the fume hood Allow at least 30 cm (1') clearance on both sides of the fume hood.

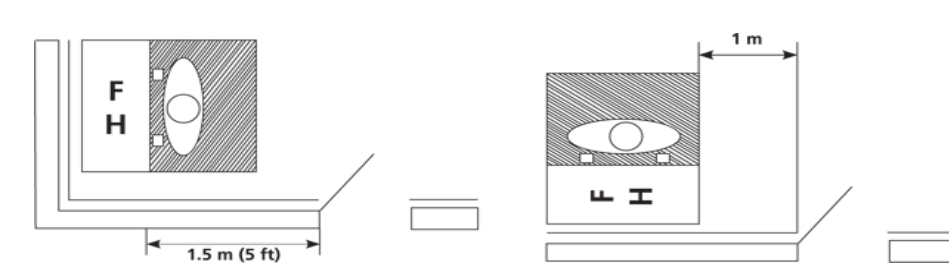

You should not position the fume hood where the distance between the aperture and any doorway is less than 1.5 m (5') or the distance between the side panel and any doorway is less than 1.0 m (3').

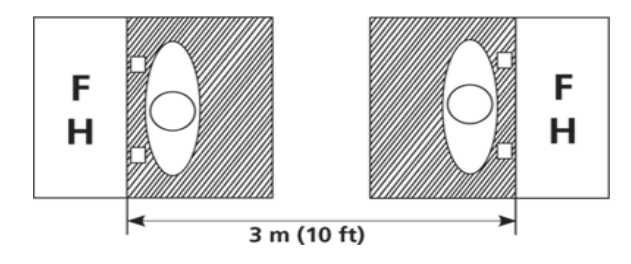

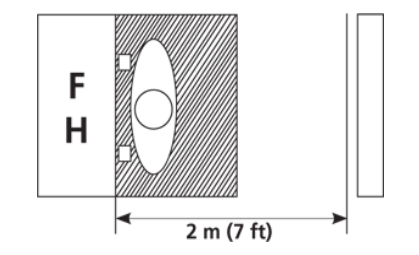

The distance from the aperture to the aperture of an opposing fume hood, fume cupboard, etc. should be in excess of 3 m (10')

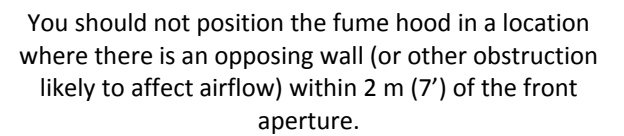

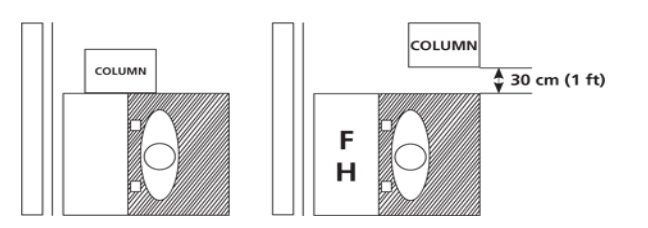

As with walls, any large obstruction such as a pillar or column projecting beyond the plane of the front aperture should not be within 30 cm (1') of the sides of the fume hood.

# 4.1.1.3 Relocating the Hood

Normally ductless fume hood are rarely moved once they are in their ideal positions, but if the need arise to relocate or even repackage the unit, then here is some considerations:

- Before moving the fume hood, remember to secure all moving parts, ex: sash.
- Fume hood is heavy, be careful with the weight distribution. Usually it will take 6 or more people to move it.

For repackaging:

- Bolt the fume hood to the pallet.
- Strap the fume hood body down to the pallet.
- Repackage as necessary. If possible, use original packaging.
- When moving the fume hood, use material handling equipment and lift the pallet.

# **4.1.2 Environmental Requirements**

- Indoor use only
- Altitude of up to 2000 meter (6600')
- Relative humidity between 20% 90%
- Temperature between  $18^{\circ}C 30^{\circ}C (65^{\circ}F 86^{\circ}F)$

# 4.1.3 Support Requirements

- The support/cabinetry should be leveled
- The support/cabinetry must be able to withstand the weight of the cabinet and any apparatus within
- The support/cabinetry must be ergonomics
  - Esco recommends Esco support stand with leveling feet for BSC
  - WithoutEsco's support stand, Esco cannot guarantee the cabinet's resistance against tipping and hence the user would be solely responsible for ensuring that the cabinet is securely fastened to third party support/cabinetry.
  - The use of non-leveling feet Esco support stand will nullify the third party certification (NSF or TÜV) that the cabinet may have, because only Esco leveling feet support stand was used during certification. The maximum NSF approved leg levelers adjustment is 50 mm (2").

# 4.1.4 Exhaust Requirements

The exhaust filter area is especially susceptible to disruptive air currents or air drafts. A clearance of at least 30 cm (1') is recommended between the highest point of the cabinet and the ceiling. If the distance is less than 30 cm (1'), the airflow alarm system may need re-calibration. In fact, for proper exhaust filter leak scanning purposes, a minimum clearance of 50 cm (1'8") is recommended.

# **4.1.5Electrical Requirements**

- The power rating for each model is shown in section 3.2 Technical Specification Summary Table in Product Specification Section. Ensure that the outlet is rated accordingly. The hood will not work properly or may even be damaged if it is powered by an incorrect source.
- The hood's maximum voltage fluctuation is ±2% of nominal voltage, otherwise install power stabilizer.
- The hood should be connected to an unobstructed dedicated power outlet(s).
- Surge protection and UPS are strongly recommended for better protection.
- All electrical wirings for fluorescent lamp, blower and the Sentinel<sup>™</sup> controller are internally wired and connected to a single point junction box for hook up by a qualified electrician.
- The power cable is located on the right hand side of the fume hood and the cord is 2.5m long. When preparing the installation site, try to ensure the outlet is located to the right of the fume hood for ease of access.

# **4.1.6 Service Line Requirements**

- All service lines should be installed by a suitably qualified and certified engineer, in accordance with all applicable local, state and government regulations.
- Service line attachments should be equipped with an emergency shut off valve that can be accessed quickly and with ease, should the need arises.
- You should check with your local service installer as to whether there is a need to install pressure regulators to reduce the line pressure.
- Your ductless fume hood can accommodate service fixtures on the left or right hand side of the cabinet. Make allowance for the positioning of service lines when planning the installation site to ensure ease of access to emergency shut off valves.

# 4.2 Installation

# 4.2.1 Connecting the Electrical Supply

- Before connecting any electrical wiring to the fume hood structure, first refer to the serial label for the proper electrical characteristics.
- Review the electrical wiring diagrams and instructions in Appendix section prior to installation. All wiring should be done in accordance with the National Electrical Code.
- Connect the supplied electrical cord to the input on the top of the fume hood. Make sure the cable connector is seated firmly in the socket.

# 4.2.2 Safety Labels on the Fume Hood

- Anyone using the fume hood should familiarize themselves with the various labels displayed in and on the fume hood.
- It is very important that users are familiar with the meanings of product labeling before attempting to use the unit.

# 4.2.3 Preliminary Cleaning

Wipe the interior and exterior of the fume hood with water or a mild household detergent.

# 4.3 Performance Validation/Certification

After having installed the fume hood but before starting to use it, fume hood performance must be validated and certified to factory standards. It is recommended that this validation and certification be performed only by a qualified technician who is familiar with the methods and procedures for certifying fume hoods.

The testing methods and equipment needed for carrying out the tests are specified on the test report.

# 4.3.1 Disclaimer

The performance and safety of all Esco fume hoods are rigorously evaluated at our factory. Regular field certification is important to ensure factory standards are maintained.

- During recertification:
  Fume Hood face velocities and flow patterns are verified against the manufacturer's specifications and relevant international standards.
  - Tracer gas containment test is performed.

# 4.3.2 References for Qualified Certifiers

# North America

- Esco (www.us.escoglobal.com)
- UK, China, India, Middle East/North Africa, Malaysia, Singapore

• Esco offers field certification services directly. Contact local Esco office.

# **Other Countries**

Contact Esco or local distributor

# **5.1 Scheduled Maintenance**

Proper and timely maintenance is crucial for trouble free functioning of any device and your Esco ductless fume hood is no exception to this rule. We strongly recommend that you follow the maintenance schedule suggested hereunder in order to obtain optimal performance from your Esco ductless fume hood.

|                                                                |                                                           |                                                      | Maintenance to be carried out every |         |        |         |
|----------------------------------------------------------------|-----------------------------------------------------------|------------------------------------------------------|-------------------------------------|---------|--------|---------|
| NO.                                                            | Description of Task to Perform                            |                                                      | Month                               | Quarter | 1 Year | 2 Years |
| 1                                                              | Check the alarm and measure the basic airflow             | V                                                    |                                     |         |        |         |
| 2                                                              | Clean the interior work surface and walls with soap water | V                                                    |                                     |         |        |         |
| 3                                                              | Wipe down sash with appropriate glass cleaner             | V                                                    |                                     |         |        |         |
| 4                                                              | Clean the exterior surfaces of the ductless fume hood     |                                                      | V                                   |         |        |         |
| 5 Measure the ductless fume hood face velocity                 |                                                           | V                                                    |                                     |         |        |         |
| 6 Check fans, motors, drives and bearings for proper operation |                                                           |                                                      |                                     | V       |        |         |
| 7                                                              | 7 Check fluorescent tubes for proper operation            |                                                      |                                     | V       |        |         |
| 8                                                              | 8 Test the operation of airflow alarm √                   |                                                      |                                     |         |        |         |
| 9                                                              | Repair defect and lubricate as necessary                  |                                                      |                                     | V       |        |         |
| 10                                                             | Clean the stainless steel surface using MEK               |                                                      |                                     | V       |        |         |
| 11                                                             | Re-certification                                          |                                                      |                                     |         | V      |         |
| 12                                                             | Change the fluorescent lamps                              |                                                      |                                     |         |        | V       |
| 13                                                             | Check filter saturation                                   | tion (check according to Filtracheck recommendation) |                                     | dation) |        |         |

#### **Cleaning the Hood**

- Clean the work surface and walls with soap water
- Clean the sash window using an appropriate glass cleaner
- Use a damp cloth to clean the exterior surface of the fume hood, particularly on the front and top in order to remove dust that accumulated there
- Use clean water to finish the cleaning and wash away any residue from the soap water and glass cleaner
- For removing stubborn stains or spots on the stainless steel surface, make use of MEK (Methyl-Ethyl-Ketone). In such cases, make sure that you wash the steel surface immediately afterwards with clean water and some liquid detergent. Use a polyurethane cloth or sponge for washing. Regularly cleaning the stainless steel surface can help you retain the attractive factory finish.

# Test the audible and visual alarm

If possible, cover the airflow sensor; otherwise cover the perforations on the back wall – this should disrupt the airflow of the hood enough to activate the alarm

# Check the hoods functionality

- Check the hood's mechanical functionality; ex: sash window lubricate if necessary
- Check the hood's electrical functionality; ex: fluorescent lamp replace if necessary
- Check the hood for any defect, repair immediately

# **Check filter saturation**

Check for filter saturation often. The saturation level of a filter is directly affected by the amount of chemical fume generated by the experiment conducted inside the fume hood. Use particle counter below and above the main (and backup) filter and compare the results to check the saturation level of the carbon filter.

#### **Re-certification**

All ductless fume hoods must be re-certified annually by a certified engineer.

# **5.2 Replacingthe Filters**

# 5.2.1 Main Carbon Filter(s) Changing Procedure for ADC-2\_, ADC-3\_ and ADC-4\_

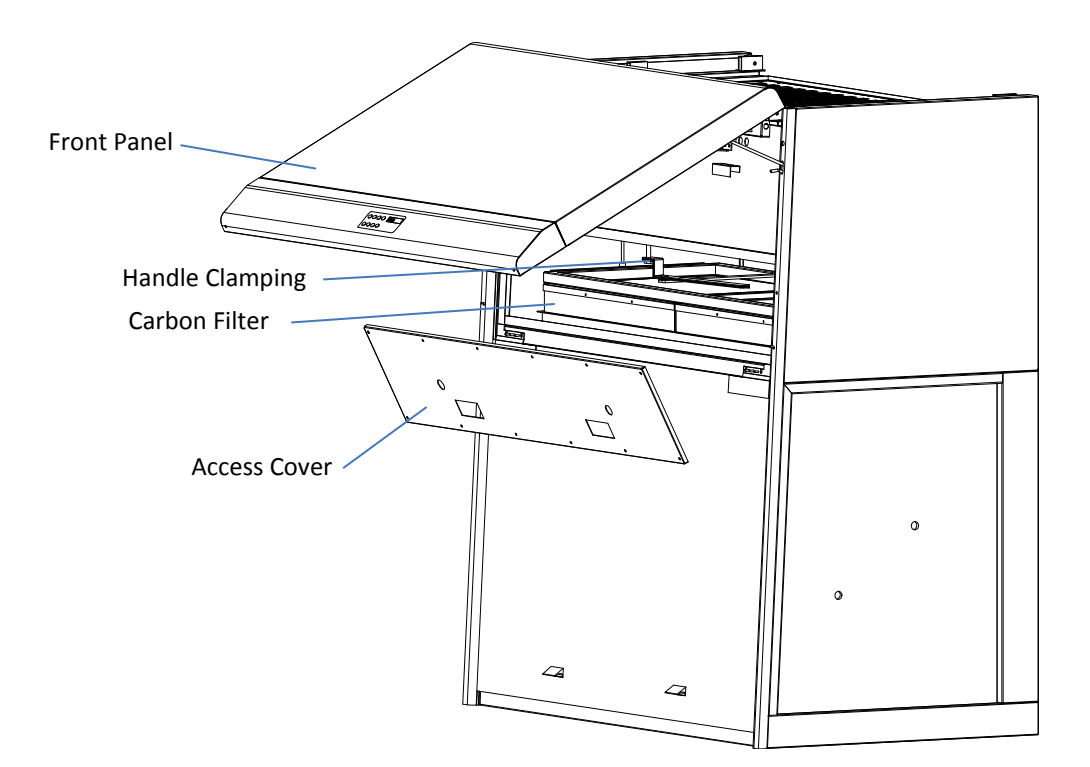

- 1. Open the Front Panel
- 2. Open the Access Cover
- 3. Pull out Handle Clamping to unlock the frame filter clamping
- 4. Remove the main carbon filter
- 5. Reverse the above steps to finish the procedure

# 5.2.2 Main Carbon Filter(s) Changing Procedure for ADC-5\_ and ADC-6\_

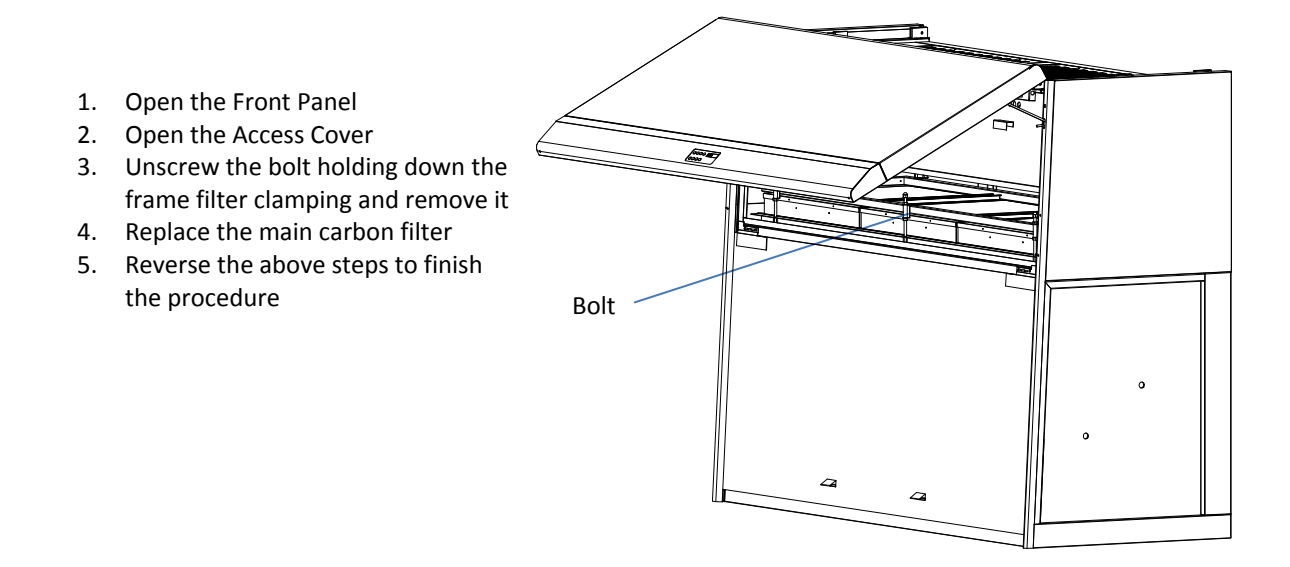

# 5.2.3 Secondary Backup Filter Changing Procedure

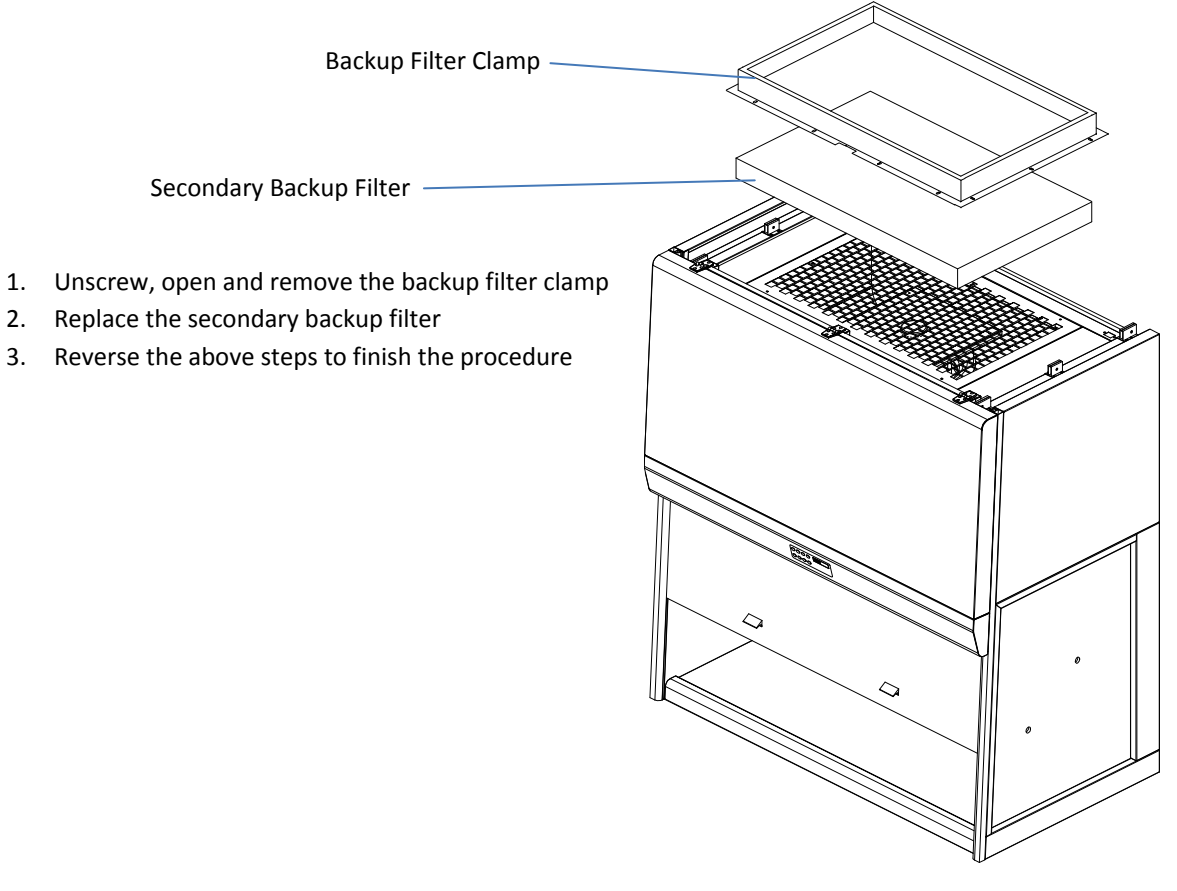

# **5.3 Replacingthe Airflow Sensor**

- 1. Lower the Sash Balancing until below the sensor cover level
- 2. Open the sensor cover
- 3. Open the sensor housing (electrical glan)
- 4. Take the sensor out of the housing
- 5. Replace the sensor
- 6. Reverse the above steps to finish the procedure

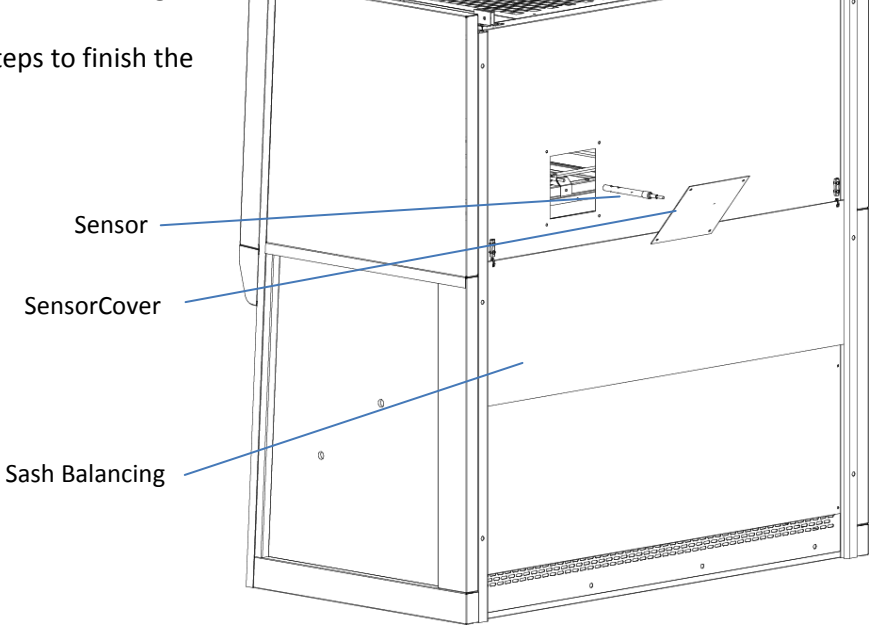

# **5.4Replacingthe Blower**

![](_page_33_Picture_1.jpeg)

For units with secondary backup filter, follow these additional steps:

- 1. Unscrew, open and remove the backup filter clamp
- 2. Remove the secondary backup filter

The following steps are applicable to all units:

- 1. Unscrew and remove the wire mesh
- 2. Disconnect the blower wiring
- 3. Unscrew the blower mounting
- 4. Take out the blower mounting, along with the blower
- 5. Replace blower
- 6. Reverse the above steps to finish the procedure

# **5.5Replacing the Fluorescent Lamp**

There are two fluorescent lamps in the ductless fume hood; they are located behind the blue panel at the top of the sash.

Before changing the fluorescent bulbs, ensure that the cabinet is powered down and disconnected from the electrical supply.

- 1. Raise the front cover and locate the bulbs
- 2. Remove the power clips at the ends of the bulbs by gently pulling whilst holding the bulb steady
- 3. Remove the bulbs from the mounting clips and replace with new ones
- 4. Replace the power clips on the ends of the new bulbs and ensure they are firmly seated
- 5. Close the front panel
- 6. Reconnect the cabinet to the electrical supply and test the bulbs for proper operation

# 5.6 Maintenance/Service Log

It is good practice (and in some cases regulatory requirement) to maintain a log of all maintenance work carried out on your freezer.

# Chapter 6-Recertification & Calibration

Ductless fume hood generally require re-certification, when:

- The hood is re-located
- Hood's performance is suspected
- After filter or blower replacement
- At least once a year

During recertification:

- Cabinet airflow velocities and flow patterns are verified against the manufacturer's specifications and relevant international standards
- Filters are scan-tested to ensure they do not leak
- Operator comfort tests may be performed
- If airflow velocities are found to be off set point, adjustments are made as part of the certification process before final values are recorded.

Airflow alarm calibration, when:

- The cause of the airflow alarm cannot be determined
- Re-certification indicates the displayed airflow deviates by >0.02m/s (4fpm) from actual measured velocities.

# **6.1 Certification Flowchart**

![](_page_34_Figure_15.jpeg)

# 6.2 Airflow Adjustment

The speed controller is located in the electronics panel which is accessed by raising the front engineering access panel at the top of the front of the cabinet and then opening the drop-down cover by removing the two screws on the front left and right sides of the cover.

![](_page_35_Figure_2.jpeg)

Plug the multimeter probes to the Motor Voltage Sampling Port. Use the multimeter to take the voltage air velocity reading.

Adjust the airflow by adjusting the speed controller. The speed controller may be different for 230V and 115V hood.

# 6.3 Certification and Calibration

Certification and calibration procedure can be found in the test report.

# Chapter 7 – Troubleshooting

This guide addresses the most common service issues. For more trouble shooting or service information contact your local ESCO Distributor.

#### Hardware:

- DVM (Digital Voltage Meter). <u>Note</u>: An analog meter can be used for troubleshooting, but cannot be used for motor voltage measurement.
- Phillips screwdriver
- Insulated jumper cables

# The ElectricalPanel and Component Layout:

Open the front panel, the electrical panel is the red covered box located on the back of the panel. The component layout is as followed:

![](_page_36_Figure_8.jpeg)

Box Cover

# Cause **Corrective Action Power Failure** • Check if there is power at the wall/building electrical socket by using DVM. Ensure the building socket switch is at ON position. Power cord is not Check whether power cord has been connected properly into wall/building socket ٠ connected properly and the unit. Some cabinets have 2 cords. or faulty Measure the AC voltage between the live and the neutral terminal of the cord by • using DVM. If the voltage is not within $\pm 2\%$ of the wall socket voltage, replace cord; otherwise • proceed to next step Circuit breaker has See Component Layout to find circuit breaker. tripped Check the circuit breaker inside the electrical panel. **NOTE:** If circuit breaker has tripped, do not reset the breaker before checking all electrical components and wiring connections. (See Figure 1-1). Does the cabinet operate correctly after resetting the circuit breaker? If not proceed to next step. Push to reset đ 0 Circuit breaker Circuit breaker Figure 1-1 (tripped condition) (normal condition) Improper Ensure cabinet is plugged in to the main supply. connection Carefully measure AC voltage between LIVE and NEUTRAL terminal block inside electrical box (See Figure 1-2). The voltage should be 230VAC ±10% for ADC-\_\_1/3 or 115VAC ±10% for ADC-\_\_2. If the voltage is out of the range, check cable connection at connector A pin 1 (live), 2 (neutral) and 3 (ground). Confirm that the voltage is present See Component Layout to locate connector A and the pin numbering system. 15/230Vac Figure 1-2 Figure 1-3

# Problem 1: Cabinet does not start (LCD, button, fan light, and socket are inoperative)

| Defective power<br>supply (SMPS)       | <ul> <li>See Component Layout to locate the SMPS.</li> <li>Disconnect the 5-pin connector of the SMPS output, measure the DC voltage between Red (pin 1) and White (pin 2) cables on the SMPS side. See Figure 1-4.</li> <li>The voltage should be in range of +7.5VDC ±10%.</li> <li>If out of range, please check incoming power to the SMPS Molded cord into SMPS – check terminal where the cord is connected. The input of SMPS should be 230VAC±10% for ADC1/3 or 115VAC±10% for ADC2. If input is correct but output is not, replace the SMPS.</li> </ul>                                                                                                    |  |  |
|----------------------------------------|----------------------------------------------------------------------------------------------------|--|--|
| SMPS input:<br>115/230Vac              | SNPS Output       SNPS Output         Red-White =       SP Connector         T.5Vdc       Black         Green       Figure 1-5                                                                                                    |  |  |
| Connection<br>problem to main<br>board | <ul> <li>See Component Layout to locate the main board.</li> <li>Measure the incoming voltage on the main board at terminal J 13 (Note polarity, blue cable closest to edge is negative -). See Figure 1-6.</li> <li>Voltage should be between 6.75 – 8.25VDC.</li> <li>If voltage is out of range, check connection between SMPS and main board.</li> <li>If voltage is correct, proceed to next step.</li> </ul>                                                                                                    |  |  |
| Teminal J13<br>Red-Blues7.5Vdc         | Figure 1-6                                                                                                    |  |  |
| Defective main<br>board                | <ul> <li>Restart the cabinet 2 to 4 times.</li> <li>The main board is defective if the main board incoming supply is between 6.75 – 8.25VDC and:         <ul> <li>All LED's on the control panel are off</li> <li>The LCD is blank</li> <li>No buzzer sound</li> </ul> </li> <li>If these conditions exist replace the main board, otherwise proceed to next step</li> </ul>                                                                                                    |  |  |
| LED                                    | MENU       SET       AIR       SAFE       16:20       LCD         Image: Set of the set of the s |  |  |

| Connection               | See Component Layout to locate the relay board.                                                      |  |
|--------------------------|----------------------------------------------------------------------------------------------------|--|
| problem to relay         | <ul> <li>Measure the incoming voltage on the Relay Board at terminal J 1 (Note polarity,</li> </ul>  |  |
| board                    | BLUE cable closest to edge is negative -). See Figure 1-8.                                           |  |
|                          | <ul> <li>Voltage should be between 6.75 – 8.25VDC.</li> </ul>                                        |  |
|                          | <ul> <li>If voltage is out of range, check connection between SMPS and relay board.</li> </ul>       |  |
|                          | <ul> <li>If voltage is correct, proceed to next step.</li> </ul>                                     |  |
| RELA                     | Figure 1-8                                                                                           |  |
| Defective relay          | Ensure the following are correct:                                                                    |  |
| board                    | <ul> <li>Flat Ribbon cable is installed correctly to relay board and main board and shows</li> </ul> |  |
|                          | no nhysical damage                                                                                   |  |
|                          | $\circ$ Belay board has the correct incoming voltage (6.75 – 8.25VDC)                                |  |
|                          | <ul> <li>Check all fuses on relay board: Turn off power, remove fuses and physically</li> </ul>      |  |
|                          | inspect or check continuity                                                                          |  |
|                          | <ul> <li>All wiring connections are good</li> </ul>                                                  |  |
|                          | • Turn the cabinet on. If the FAN, LIGHT, SOCKET and cannot be controlled, replace                   |  |
|                          | the Relay Board.                                                                                     |  |
|                          | <b>NOTE:</b> When replacing relay board, please re-connect all the cables back correctly. Any wrong  |  |
|                          | wiring may result in damage.                                                                         |  |
| REL<br>FRC to<br>Mainboa | 7.5Vdc<br>Euse<br>AY BOARD<br>Figure 1-9                                                             |  |

# Problem 2: Blower doesn't function

| Cause      | Corrective Action                                                               |  |  |  |
|------------|---------------------------------------------------------------------------------|--|--|--|
| Fan is Off | • Switch on the Fan by pressing Fan button on control panel.                    |  |  |  |
|            | Enter the Fan PIN number if required (default is 0001)                          |  |  |  |
|            | • The LED for FAN should illuminate and the FAN should start.                   |  |  |  |
|            | <ul> <li>If the FAN does not operate, proceed to next step.</li> </ul>          |  |  |  |
|            | • If the LED on the membrane does not illuminate, check connection from control |  |  |  |
|            | panel to main board and LCD, keypad membrane.                                   |  |  |  |

![](_page_40_Picture_0.jpeg)

|                          | Disconnect 2 cables<br>from capacitor.<br>Measure<br>capacitance on<br>the capacitor by<br>using multimeter<br>Figure 2-4                                                                                                    | Power<br>115V AC±10%<br>230V AC±10%                                                                                                    | 50Hz<br>7.5-8μf<br>Table 1                                                                                                    | 60Hz<br>18-22μf<br>9-11μf                                                                                                    |
|--------------------------|----------------------------------------------------------------------------------------------------|----------------------------------------------------------------------------------------------------|----------------------------------------------------------------------------------------------------|----------------------------------------------------------------------------------------------------|
| Faulty relays            | <ul> <li>Turn off the cabinet.</li> <li>Check LS1 relay on the Relay Board. See</li> <li>Make sure all wiring and connections at</li> <li>On terminal J 2, check the NO to Common continuity.</li> <li>If the NO to Common and NC to Common Board.</li> <li>If the NO to Common and NC to Common step.</li> <li>Check K1 relay, see drawing Layout A at relay.</li> <li>With cabinet still switched-off, check if tight. See drawing 2-6 below.</li> <li>Visually inspect the relay for burnt cont case. (Relay is the one with transparent</li> <li>Check NO to Common and NC to common as for LS1 relay.</li> <li>If the relay K1 shows signs of arching (b not correct, replace the relay.</li> </ul> | e Drawing 2-5 below<br>re correct.<br>Ion and NC to Comm<br>on contacts are not<br>on contacts are corr<br>t the end of this sec<br>the cables connecte<br>facts or flask marks<br>rectangular, plasti<br>ion contacts on rela | non circuits l<br>correct, rep<br>rect, proceed<br>tion to locat<br>ed to the rela<br>on the inside<br>c case)<br>y K1. The m<br>NO-C and NC | by checking<br>lace the Relay<br>d to the next<br>e the K1<br>ay socket are<br>e of the relay<br>ethod is same<br>C-C circuits are |
| Figure 2-5               |                                                                                                    |                                                                                                    |                                                                                                    |                                                                                                    |
| Auto-thermal cut-<br>off | <ul> <li>Check the Fan for overheating – The mo</li> <li>Wait 60 minutes with the FAN turned o</li> <li>If the FAN restarts determine why there</li> <li>If the FAN does not restart proceed to t</li> <li>Check whether the motor can retate proceed to t</li> </ul>                                                                                                    | otor has a thermal c<br>ff and then try to re<br>e is excessive heat in<br>the next step.                                                                                                    | ut out built-<br>start.<br>In the cabine                                                                                                    | in.<br>t.                                                                                                    |
|                          | <ul> <li>Check for physical damage.</li> <li>If present, replace the blower.</li> </ul>                                                                                                    |                                                                                                    |                                                                                                    |                                                                                                    |

| Problem 3: Airflow F                            | allure (AIRFAIL) – alarm is triggered                                                                                                    |  |  |
|-------------------------------------------------|----------------------------------------------------------------------------------------------------|--|--|
| Cause                                           | Corrective Action                                                                                                    |  |  |
| External air                                    | Ensure that there are no external sources of airflow disturbance like air conditioner                                                                                         |  |  |
| interference                                    | vent, window or incidences of door opening or people walking fast near the cabinet.                                                                                           |  |  |
|                                                 | Locate airflow sensor installed inside the work zone. Ensure there is no air                                                                                                  |  |  |
|                                                 | disturbance or obstruction around the sensor.                                                                                                    |  |  |
|                                                 | If there is no external air interference, proceed to next step.                                                                                                    |  |  |
| Blocked cabinet                                 | • Ensure that the air grilles inside the cabinet are not blocked and that the cabinet is                                                                                      |  |  |
| grille                                          | not excessively loaded.                                                                                                    |  |  |
|                                                 | <ul> <li>If there is no blockage in air grilles, proceed to next step.</li> </ul>                                                                                             |  |  |
| Low building                                    | Turn on the cabinet.                                                                                                    |  |  |
| supply voltage (if                              | • Open electrical box and find motor voltage sampling port as shown on Figure 3-1.                                                                                            |  |  |
| new cabinet, check                              | • For new cabinet, if the motor voltage is lower than the Nominal Voltage value                                                                                               |  |  |
| this first)                                     | recorded in factory test report, adjust the speed controller to get output voltage to                                                                                         |  |  |
|                                                 | blower as specified in the Test Report – Test Conditions Documentation Sheet.                                                                                                 |  |  |
|                                                 | • For cabinet that has been used for more than 1 year, refer to last motor Nominal                                                                                            |  |  |
|                                                 | Voltage from last certification report or if not available, measure the actual airflow                                                                                        |  |  |
|                                                 | on cabinet and increase motor voltage accordingly to achieve nominal airflow                                                                                                  |  |  |
|                                                 | velocity.                                                                                                    |  |  |
|                                                 | If supply voltage is same as Nominal Voltage, proceed to next step.                                                                                                    |  |  |
| Motor Voltage       Test Point       Figure 3-1 |                                                                                                    |  |  |
| Filter loaded or                                | Plug in the voltmeter to the Motor Voltage Sampling Port.                                                                                                    |  |  |
| wrong speed                                     | Measure the actual airflow velocity using anemometer or flow hood. If actual                                                                                                  |  |  |
| controller setting                              | airflow is okay but LCD still shows AIRFAIL, proceed to next step. If actual airflow is                                                                                       |  |  |
|                                                 | not okay, please adjust motor speed controller accordingly until alarm is turned off                                                                                          |  |  |
|                                                 | and the LCD shows nominal airflow reading. After this, if LCD still shows AIRFAIL,                                                                                            |  |  |
|                                                 | proceed to next step.                                                                                                    |  |  |
|                                                 | • The sensor will take about 2-3 minutes before it can register a new airflow setting.                                                                                        |  |  |
|                                                 | Note: The cabinet must be certified at least annually.                                                                                                    |  |  |
|                                                 | <ul> <li>If the blower is already operating at maximum voltage and the airflow alarm is still<br/>triangered due to filter loaded, it's time to shares the filter.</li> </ul> |  |  |
|                                                 | triggered due to filter loaded, it's time to change the filter.                                                                                                    |  |  |
| Foulty (inconverte                              | If filter is not loaded, proceed to next step.                                                                                                    |  |  |
| Faulty/ Inaccurate                              | <ul> <li>Re-calibrate the microprocessor. Follow the calibration procedure in the test report.</li> <li>Warning: To be carried out only by an authorized percent.</li> </ul>  |  |  |
| Calibration                                     | warning: To be carried out only by an authorized person.                                                                                                    |  |  |
|                                                 | CHECKING CALIBRATION DATA                                                                                                    |  |  |
|                                                 | After calibration is done, go to MENU, key in PIN if required, choose SET MODE and                                                                                            |  |  |
|                                                 | choose MAINTENANCE.                                                                                                    |  |  |
|                                                 | LCD will blink in MAINTENANCE MODE.                                                                                                    |  |  |
|                                                 | Go to main display by pressing MENU button twice.                                                                                                    |  |  |
|                                                 | Press SET button, LCD will display software version that is currently being used on                                                                                           |  |  |
|                                                 | the cabinet. Example: C201 V3.0                                                                                                    |  |  |

# irflow Eailuro (AIREAIL)

|                  | Press DOWN button until you find below message:                                                                  |
|------------------|----------------------------------------------------------------------------------------------------|
|                  | <ul> <li>- ADC A/F: Show actual ADC value from airflow velocity sensor.</li> </ul>                               |
|                  | <ul> <li>- ADC ZERO: ADC value from airflow velocity sensor when air velocity is zero (set</li> </ul>            |
|                  | during zero calibration)                                                                                         |
|                  | - ADC MIN: ADC value from airflow velocity sensor at airflow failure point (set during                           |
|                  | sensor calibration).                                                                                             |
|                  | - ADC MAX: ADC value from airflow velocity sensor at airflow maximum point (set                                  |
|                  | during sensor calibration).                                                                                      |
|                  | - ADCTEMP: ADC value from temperature sensor.                                                                    |
|                  | <ul> <li>TEMP : this is the current ambient temperature read by temperature sensor (in <sup>o</sup>C)</li> </ul> |
|                  | - CONSTANT: this is the airflow sensor constant                                                                  |
|                  | - CHM SNSR: ADC value from chemical sensor.                                                                      |
|                  | • In order to prevent any AIRFAIL or unstable velocity displayed on LCD problem,                                 |
|                  | please ensure the followings after the calibration done:                                                         |
|                  | 1. CONSTANT value is correct. Check it with constant written on sensor body or                                   |
|                  | inside Replaceable Component Record List which come with test report.                                            |
|                  | 2. TEMP shows room temperature. If not, refer to nextpossible cause, part B.                                     |
|                  | 3. ADC ZERO < ADC MIN < ADC MAX. If not please re-do calibration in correct                                      |
|                  | sequence: SET CONSTANT $\rightarrow$ SET ZERO $\rightarrow$ CALIB. If CALIBRATION ERROR is                       |
|                  | encountered, please refer to next possible cause, part A.                                                        |
|                  | 4. Just after calibration, ADC A/F value should be somewhere between ADC MIN                                     |
|                  | and ADC MAX. If not, please adjust the speed controller or redo calibration as                                   |
|                  | necessary.                                                                                                    |
| Sensor Failure / | A. Air Flow Sensor failure / misalignment                                                                        |
| Sensor           | • Airflow sensor is located inside the unit and can be accessed from the back. See                               |
| Misalignment     | figure 3-2 below. It is a stainless steel tube with 2 round holes facing up.                                     |
|                  | Important to check:                                                                                              |
|                  | 1. Ensure that the sensor area is not blocked at all and that its through-holes are                              |
|                  | perpendicular to the filter's surface.                                                                           |
|                  | 2. Exhaust sensor is attached tightly to the mounting plate.                                                     |
|                  | 3. There is no gap between sensor box and filter surface.                                                        |
|                  | 4. Sensor box is installed tightly to the cabinet.                                                               |
|                  | Turn off the cabinet.                                                                                            |
|                  | See Component Layout to locate the main board.                                                                   |
|                  | • Using DVM, check the sensor's output voltage (DC) at channel AIN1(+) and J1(-) on                              |
|                  | main board (See drawing 3-3 below).                                                                              |
|                  | • The voltage should increase if motor voltage is increased and decrease if motor                                |
|                  | voltage is decreased.                                                                                            |
|                  | • If your observation is different, check sensor connection on the unit (see figure 3-6                          |
|                  | below) and at connector D pin 9.10.11.12 on electrical box (see Lavout at the end of                             |
|                  | this section) for any bad/loose connection.                                                                      |
|                  | <ul> <li>If connection is okay but sensor is still not working properly, replace it.</li> </ul>                  |
|                  | If airflow sensor is working properly, proceed to next step                                                      |
|                  | B Temperature Sensor Failure                                                                                     |
|                  | <ul> <li>Temperature sensor is located close to airflow sensor inside the unit. See figure 2-2</li> </ul>        |
|                  | <ul> <li>Using DVM check the temperature sensor's output voltage (DC) at channel AIN(/_)</li> </ul>              |
|                  | and 14(+) on main hoard (See figure 3-3 below)                                                                   |
|                  | <ul> <li>0.01/DC should represent one degree Celsius. For example, if output is 0.25/DC it.</li> </ul>           |
|                  | indicates temperature of $25^{\circ}$ C. Tolerance of $\pm 1^{\circ}$ C is accentable                            |
|                  | Poplace temperature concertif the reading is wrong                                                               |
|                  | Replace temperature sensor if the reading is wrong.                                                              |
|                  | If temperature sensor is working properly, proceed to next step.                                                 |

![](_page_44_Picture_0.jpeg)

![](_page_44_Picture_1.jpeg)

| ٠ | Check the motor. If motor is not running, refer to 'Blower doesn't function' problem. |
|---|---------------------------------------------------------------------------------------|
| • | If motor is working properly, proceed to next step.                                   |
|   |                                                                                       |

# **Problem 4: Contaminated Lab**

| Cause           | Corrective Action                                                                 |  |
|-----------------|-----------------------------------------------------------------------------------|--|
| Low airflow     | <ul> <li>Adjust the motor speed controller to get the optimum airflow.</li> </ul> |  |
| Leaking filters | Change the filters.                                                               |  |
|                 | Re-certify the cabinet after the new filter has been installed.                   |  |

# Problem 5: Excessive Fan Noise

| Cause           | Corrective Action                                                                                                    |
|-----------------|----------------------------------------------------------------------------------------------------|
| Resonance       | See Component Layout A or B to locate the motor speed controller.                                                                                         |
|                 | • Increase the motor speed by 5 – 10 VAC. Check whether the noise disappears. If the                                                                      |
|                 | noise is already gone, measure the actual airflow velocity.                                                                                               |
|                 | <ul> <li>If the velocity is still in the acceptable range, maintain it.</li> </ul>                                                                        |
|                 | <ul> <li>If velocity is out of acceptable range, or if noise persists, go to next step.</li> </ul>                                                        |
| Loosed motor or | Refer to Problem 2 - Faulty Capacitor section, to check the capacitor, and replace if                                                                     |
| impeller wheel  | necessary.                                                                                                    |
| mounting        | <ul> <li>Open the blower access panel (see figure 5-1) and check if the blower mounting<br/>holts have been fully tightened.</li> </ul>                   |
|                 | boils have been fully lightened.                                                                                                    |
|                 | <ul> <li>Also check whether the motor can rotate properly and not loosed (see figure 5-2).</li> <li>If motor is physically damaged, roplace it</li> </ul> |
|                 | • If motor is physically damaged, replace it.                                                                                                    |
|                 |                                                                                                    |
| Figure 5-1      | Figure 5-2                                                                                                    |

| Problem 6: Blank LCI  |                                                                                                    |
|-----------------------|----------------------------------------------------------------------------------------------------|
| Cause                 | Corrective Action                                                                                                    |
| Connection<br>problem | <ul> <li>Turn off the cabinet.</li> <li>See Component Layout to locate the main board.</li> <li>Check whether LCD FRC (Flat Ribbon Cable) has been inserted properly into its socket on the main board. See Figure 6-1 below.</li> </ul>                                                                                                    |
| LCC<br>cab            | FRC Figure 6-1                                                                                                    |
| Contrast problem      | <ul> <li>Turn off the cabinet.</li> <li>Adjust the potentiometer on main board by rotating the top metal part using flat screw driver to achieve the best LCD contrast. Counter clock-wise direction will increase the contrast. See Figure 6-2.</li> <li>If the LCD remains blank, replace it.</li> </ul>                                                       |
|                       | Potentiometer<br>Figure 6-2                                                                                                    |
| Defective LCD         | <ul> <li>Connect a new LCD to the LCD port on main board (See Component Layout).</li> <li>If the new LCD functions properly, means the old one is Defective. Replace it.</li> <li>If the new LCD is not working, check its cable and connector interface to the main board. If all connections okay but LCD doesn't function, replace the main board.</li> </ul> |

# Problem 7: Inoperative buttons

| Cause      | Corrective Action                                                                                                    |
|------------|----------------------------------------------------------------------------------------------------|
| Connection | Turn off the cabinet.                                                                                                    |
| problem    | See Component Layout to locate the main board.                                                                                                    |
|            | • See figure 7-1 and ensure FRC cable going to interface board is connected properly.                                                                        |
|            | The triangle sign on the female connector indicates PIN number 1.                                                                                            |
|            | <ul> <li>Interface board and membrane/keypad are located behind the blue panel,</li> </ul>                                                                   |
|            | underneath the light metal deflector.                                                                                                    |
|            | <ul> <li>With the cabinet still turned-off, uninstall the fluorescent light and metal deflector<br/>to access the interface hoard. See Figure 7-3</li> </ul> |
|            | Case Figure 7.2 for the prepar connection between main beard, interface board, and                                                                           |
|            | • See Figure 7-2 for the proper connection between main board, interface board, and membrane/keypad.                                                         |
|            | • Check if the green plastic cable from the membrane has been inserted properly into                                                                         |
|            | the interface board. Follow Figure 7-4 for the correct orientation of connector.                                                                             |

![](_page_46_Figure_1.jpeg)

# Problem 8: Light always OFF

| Cause               | Corrective Action                                                                                                    |
|---------------------|----------------------------------------------------------------------------------------------------|
| Sash in SASH        | <ul> <li>Move the sash to Ready position (normal operating height).</li> </ul>                                                                                                    |
| ALARM state         | <ul> <li>Switch on the light by pressing LIGHT button on the membrane.</li> </ul>                                                                                                    |
|                     | <ul> <li>Light can only be ON at Ready sash position.</li> </ul>                                                                                                    |
|                     | <ul> <li>If light cannot be ON when sash at Ready position, proceed to next step.</li> </ul>                                                                                                   |
| Faulty fluorescent  | Replace the faulty fluorescent tube.                                                                                                    |
| tube                | Fluorescent tube is located inside the blue panel.                                                                                                    |
| Faulty Fluorescent  | See Component Layout to locate the fluorescent ballast, connector C, and relay                                                                                                    |
| ballast             | board.                                                                                                    |
|                     | • Turn on the cabinetthen the light by pressing LIGHT button on membrane.                                                                                                    |
|                     | Check AC voltage at ballast input (between pin NO on J13 terminal on relay board to                                                                                                    |
|                     | neutral), see figure 8-1.                                                                                                    |
|                     | • It should be 230VAC±10% for 230V cabinet or 115VAC±10% for 115V cabinet.                                                                                                    |
|                     | <ul> <li>If not, check the LS7 relay and F7 fuse (refer to possible cause faulty relay below).</li> <li>Turn off the unit.</li> </ul>                                                          |
|                     | Iurn off the unit.     Disconnect male connector C on electrical here.                                                                                                    |
|                     | Disconnect male connector C on electrical box.     Turn on the unit                                                                                                    |
|                     | <ul> <li>Turn on the light, then check AC voltage at hallact output (between female)</li> </ul>                                                                                                |
|                     | • Turn on the light, then theck AC voltage at ballast output (between remain<br>connector C nin 1 and 2), it should be around 450-600Vac                                                       |
|                     | Replace hallast if output voltage is much lower than this range                                                                                                    |
|                     |                                                                                                    |
| RELAY BO            | Figure 8-1                                                                                                    |
| Ready magnetic      | Move sash to Ready position. The LCD should show either "FAN OFF" or showing                                                                                                    |
| switch is not       | velocity.                                                                                                    |
| connected           | • If the LCD showing "SASH ALARM" instead, please check position/alignment of the                                                                                                    |
| properly, faulty or | magnetic switches in relation to the magnet. See figure 8-2.                                                                                                    |
| IIIsangheu          | <ul> <li>Snift the switch or magnet position so the distance between them is between 10-<br/>12mm as evaluated in. If the distance is the far, the switch may not be able to detect</li> </ul> |
|                     | the magnet                                                                                                    |
|                     | <ul> <li>If the ICD still showing "SASH ALARM" the switch may be faulty (please replace it)</li> </ul>                                                                                         |
|                     | or the connection may have problem. For checking on connection, follow next step.                                                                                                    |
|                     |                                                                                                    |
| Magn                | Figure 8-2                                                                                                    |
|                     |                                                                                                    |

ESCO Ascent.MAX.

| Connection                                                                                | Turn off the cabinet.                                                                                 |  |  |  |
|-------------------------------------------------------------------------------------------|----------------------------------------------------------------------------------------------------|--|--|--|
| Problem                                                                                   | • See Component Layout to locate the relay board, fluorescent ballast, and connector                  |  |  |  |
|                                                                                           | C inside electrical box.                                                                              |  |  |  |
|                                                                                           | Check for any loose or bad connection between relay board, fluorescent lamp                           |  |  |  |
|                                                                                           | ballast and female connector C                                                                        |  |  |  |
|                                                                                           | <ul> <li>See figure 8-1 to locate terminal 113 on relay board, check tightness of 2 cables</li> </ul> |  |  |  |
|                                                                                           | connected to 113                                                                                      |  |  |  |
|                                                                                           | <ul> <li>For connector C disconnect the male side from electrical box, then check male and</li> </ul> |  |  |  |
|                                                                                           | fomale side for any bad connection                                                                    |  |  |  |
|                                                                                           | Check also connection of the lamp holder (see figure 8.2)                                             |  |  |  |
|                                                                                           | • Check also connection of the lamp holder (see figure 8-3).                                          |  |  |  |
| Fluorescent<br>Lamp Holder<br>Fluorescent<br>Tubes                                        | Figure 2.2                                                                                            |  |  |  |
|                                                                                           | Figure 8-3                                                                                            |  |  |  |
| Faulty relay or fuse                                                                      | Turn off the cabinet.                                                                                 |  |  |  |
|                                                                                           | <ul> <li>See Component Layout to locate the relay board.</li> </ul>                                   |  |  |  |
|                                                                                           | <ul> <li>Check relay LS7 and fuse F7 on the relay board. See Figure 8-4.</li> </ul>                   |  |  |  |
|                                                                                           | <ul> <li>If fuse E7 is blown, replace with E5 (spare)</li> </ul>                                      |  |  |  |
|                                                                                           | <ul> <li>On terminal 113, check the NO to Common and NC to Common circuits by checking</li> </ul>     |  |  |  |
|                                                                                           | continuity                                                                                            |  |  |  |
|                                                                                           | <ul> <li>If the NO to Common and NC to Common contacts are not correct, replace the Relay.</li> </ul> |  |  |  |
|                                                                                           | Board                                                                                                 |  |  |  |
|                                                                                           | <ul> <li>If the NO to Common and NC to Common contacts are correct proceed to the peyt</li> </ul>     |  |  |  |
|                                                                                           | sten                                                                                                  |  |  |  |
| Black cable is<br>ballast input<br>(230 or 115Vac)<br>(230 or 115Vac)<br>LS<br>RELAY BOAR | Figure 8-4                                                                                            |  |  |  |

# Problem 9: Electrical socket always OFF

| Cause      | Corrective Action                                                                                                    |
|------------|----------------------------------------------------------------------------------------------------|
| Connection | Turn off the cabinet.                                                                                                    |
| Problem    | <ul> <li>See Component Layout to locate the relay board and connector B.</li> </ul>                                                                           |
|            | • Check any loose or bad connection between relay board and female connector B.                                                                               |
|            | <ul> <li>See Figure 9-1 to locate terminal J 6 on relay board, check tightness of 2 cables<br/>connected to J 6.</li> </ul>                                   |
|            | <ul> <li>For connector B, disconnect the male side from electrical box, and then check male<br/>and female side for any loose or wrong connection.</li> </ul> |
|            | Check also connection on electrical socket. It is located inside the work zone.                                                                               |

![](_page_48_Picture_5.jpeg)

| <ul> <li>Faulty relay or fuse</li> <li>Turn off the cabinet.</li> <li>See Component Layout to locate the relay board.</li> <li>Check LS4 relay and fuse F4 on the relay board. See Figure 9-1 below.</li> <li>If fuse F4 is blown, replace with F5 (spare).</li> <li>On terminal J 6, check the NO to Common and NC to Common circuits by checki continuity.</li> <li>If the NO to Common and NC to Common contacts are not correct, replace the Board</li> </ul> |                                                                                                    |  |
|----------------------------------------------------------------------------------------------------|----------------------------------------------------------------------------------------------------|--|
|                                                                                                    | <ul> <li>If the NO to Common and NC to Common contacts are correct, proceed to the next<br/>step.</li> </ul> |  |
| NC Fuse F4<br>RELA                                                                                                    | Figure 9-1                                                                                                   |  |
| Faulty electrical<br>socket                                                                                                    | <ul><li>Socket is located inside the work zone.</li><li>Check electrical socket connection.</li></ul>        |  |

If connection is correct but socket has no output, replace electrical socket.

# Software Troubleshooting

•

| Error Code  | Corrective Action                                                                                                    |
|-------------|----------------------------------------------------------------------------------------------------|
| ERR.MSWITCH | Magnetic switches are located inside right profile cover.                                                                                                    |
|             | <ul> <li><u>A. Check for faulty Magnetic switch(es):</u></li> <li>Turn on the unit.</li> <li>On control panel, press MENU button and key in ADMIN password (if any).</li> <li>Choose SET MODE option, and then choose MAINTENANCE.</li> <li>Press MENU to exit menu.</li> <li>Press SET button to read diagnostic message.</li> <li>Press DOWN button until you find below information:<br/><i>M.Switch_0, it is ON when sash is at normal operating height.</i></li> <li>M.Switch_0 is connected to port J10 on main board (SeeComponent Layout). When M.Switch_0 is activated, port DIN1 and J10 on main board are shorted.</li> <li>If M.Switch_0 is off, the sash is in a position that would trigger the sash alarm.</li> <li>Check the actual state of the magnetic switches and observe their corresponding signals on the main board (remove the sash profile to access the magnetic switches).</li> <li>Replace the faulty switch.</li> </ul> |
|             | <ul> <li>B. Check for faulty main board of Sentinel® control:</li> <li>Turn off the cabinet.</li> <li>See Component Layout to locate the main board.</li> <li>Remove the connection from DIN1 and J10 on main board.</li> <li>Switch on the system.</li> <li>If the LCD shows "SASH ALARM", the main board is okay.</li> <li>If the LCD does not show "SASH ALARM", the main board is faulty. Replace the faulty main board</li> </ul>                                                                                                    |
| ERR.CALIB   | <ul> <li>Calibrate the controller. Refer to test report to calibrate.</li> </ul>                                                                                                    |

# 8.1 Ascent Max ADC-\_B\_ Series

8.1.1 Engineering Drawing for ADC-2B\_

![](_page_50_Picture_3.jpeg)

Top View

![](_page_50_Figure_5.jpeg)

![](_page_50_Figure_6.jpeg)

- 2. Blower
- 3. Electrical/Electronic Panel
- 4. Carbon Filter(s)
- 5. Pre-Filter
- 6. Fluorescent Lamp
- 7. Tempered Glass Sides

![](_page_50_Figure_13.jpeg)

- 8. Plugged Service Fixture Provision (2 on each side)
- 9. Stainless Steel Worktop
- 10. Esco Sentinel Microprocessor Control
- 11. Tempered Glass Sliding Sash Window
- 12. Electrical Outlet Kit Provision
- 13. AutoPurge Slots

# 8.1.2 Engineering Drawing for ADC-3B\_, ADC-4B\_, ADC-5B\_ and ADC-6B\_

![](_page_51_Figure_1.jpeg)

![](_page_51_Figure_2.jpeg)

![](_page_51_Figure_3.jpeg)

- 1. VOC sensor (optional)
- 2. Blower
- 3. Electrical/Electronic Panel
- 4. Carbon Filter(s)
- 5. Pre-Filter
- 6. Fluorescent Lamp
- 7. Tempered Glass Sides
- 8. Plugged Service Fixture Provision (2 on each side)
- 9. Stainless Steel Worktop
- 10. Esco Sentinel Microprocessor Control
- 11. Tempered Glass Sliding Sash Window
- 12. Electrical Outlet Kit Provision
- 13. AutoPurge Slots

# 8.1.3 General Specification

|                    |                 | ADC-2B_                                                             | ADC-3B_                                            | ADC-4B_                          | ADC-5B_                          | ADC-6B_                           |  |  |  |
|--------------------|-----------------|---------------------------------------------------------------------|----------------------------------------------------|----------------------------------|----------------------------------|-----------------------------------|--|--|--|
| External Dimension |                 | 730 x 736 x 1460 mm                                                 | 1035 x 736 x 1455 mm                               | 1340 x 736 x 1455 mm             | 1645 x 736 x 1455 mm             | 1950 x 736 x 1455 mm              |  |  |  |
| (W x D x H)        | )               | 28.7" x 29.0" x 57.5"                                               | 40.7" x 29.0" x 57.3"                              | 52.8" x 29.0" x 57.3"            | 64.8" x 29.0" x 57.3"            | 76.8" x 29.0" x 57.3"             |  |  |  |
| Internal W         | ork Area        | 660 x 596 x 765 mm                                                  | 965 x 596 x 765 mm                                 | 1268 x 596 x 765 mm              | 1575 x 596 x 765 mm              | 1880 x 596 x 765 mm               |  |  |  |
| (W x D x H)        | )               | 26.0" x 23.5" x 30.1"                                               | 38.0" x 23.5" x 30.1"                              | 50.0" x 23.5" x 30.1"            | 62.0" x 23.5" x 30.1"            | 74.0" x 23.5" x 30.1"             |  |  |  |
| Standard           | Pre-Filter      | Disposable, non-washable polyester fiber, 85% arrestance, EU3 rated |                                                    |                                  |                                  |                                   |  |  |  |
| Filtor             | Main Filter     | Activated carbon with granular media bed                            |                                                    |                                  |                                  |                                   |  |  |  |
| The                | Ivialn Filter   |                                                                     | (7 different filter types available, codes A to G) |                                  |                                  |                                   |  |  |  |
| Total Weig         | ht of Carbon in | 8.5 kg                                                              | 2 x (10.3 kg) each                                 | 2 x (13.9 kg) each               | 2 x (17.4 kg) each               | 3 x (13.9 kg) each                |  |  |  |
| the Main F         | ilter           | (18.7 lbs.)                                                         | 2 x (22.7 lbs.) each                               | 2 x (30.6 lbs.) each             | 2 x (38.3 lbs.) each             | 3 x (30.6 lbs.) each              |  |  |  |
| Inflow Air \       | /elocity        |                                                                     | Initi                                              | al set point: 0.40 m/s or 80     | fpm                              |                                   |  |  |  |
| Air Volume         | 2               | 238 m <sup>3</sup> /h (140 cfm)                                     | 347 m <sup>3</sup> /h (205 cfm)                    | 457 m <sup>3</sup> /h (269 cfm)  | 567 m³/h (334 cfm)               | 677 m <sup>3</sup> /h (399 cfm)   |  |  |  |
| Sound Emi          | ssion           | 55 dBA                                                              | 55 dBA                                             | 57 dBA                           | 58 dBA                           | 58 dBA                            |  |  |  |
| Light Inten        | sity            |                                                                     | >                                                  | 1000 Lux (>93 foot-candle        | 5)                               |                                   |  |  |  |
| Constant           | Main Rody       | 1.2 r                                                               | nm (0.05") 18 gauge electr                         | o-galvanized steel with wh       | ite oven-baked epoxy-poly        | ester                             |  |  |  |
| tion               | Ivialit BOUy    |                                                                     | Isocide antimicrobial powder coated finish         |                                  |                                  |                                   |  |  |  |
| Matorial           | Side Wall       | Tempered glass                                                      |                                                    |                                  |                                  |                                   |  |  |  |
| Wateria            | Work Top        | 1.5 mm (0.06") 16 gauge stainless steel, type 304, with 4B finish   |                                                    |                                  |                                  |                                   |  |  |  |
| Electrical         |                 | ADC-2B1                                                             | ADC-3B1                                            | ADC-4B1                          | ADC-5B1                          | ADC-6B1                           |  |  |  |
| (220-240           | Max Power       | 180 W                                                               | 350 W                                              | 350 W                            | 550 W                            | 550 W                             |  |  |  |
| V AC,              | Outlet Amp      | 5 A                                                                 | 5 A                                                | 5 A                              | 5 A                              | 5 A                               |  |  |  |
| 50Hz,              | FLA             | 7 A                                                                 | 7 A                                                | 7 A                              | 8 A                              | 8 A                               |  |  |  |
| 1 <b>Φ</b> )       | BTU/Hr          | 714                                                                 | 805                                                | 900                              | 1122                             | 1156                              |  |  |  |
| Electrical         |                 | ADC-2B2                                                             | ADC-3B2                                            | ADC-4B2                          | ADC-5B2                          | ADC-6B2                           |  |  |  |
| (110-120           | Max Power       | 350 W                                                               | 350 W                                              | 385 W                            | 450 W                            | 500 W                             |  |  |  |
| V AC,              | Outlet Amp      | 5 A                                                                 | 5 A                                                | 5 A                              | 5 A                              | 5 A                               |  |  |  |
| 50Hz,              | FLA             | 8.5 A                                                               | 8.5 A                                              | 8.5 A                            | 9 A                              | 9 A                               |  |  |  |
| 1 <b>Φ</b> )       | BTU/Hr          | 714                                                                 | 812                                                | 785                              | 918                              | 1020                              |  |  |  |
| Electrical         |                 | ADC-2B3                                                             | ADC-3B3                                            | ADC-4B3                          | ADC-5B3                          | ADC-6B3                           |  |  |  |
| (220-240           | Max Power       | 350 W                                                               | 350 W                                              | 350 W                            | 550 W                            | 550 W                             |  |  |  |
| V AC,              | Outlet Amp      | 5 A                                                                 | 5 A                                                | 5 A                              | 5 A                              | 5 A                               |  |  |  |
| 60Hz,              | FLA             | 7 A                                                                 | 7 A                                                | 7 A                              | 8 A                              | 8 A                               |  |  |  |
| 1Φ)                | BTU/Hr          | 714                                                                 | 714                                                | 1217                             | 1122                             | 1122                              |  |  |  |
| Net Weight         |                 | 130 kg (286 lbs.)                                                   | 175 kg (386 lbs.)                                  | 225 kg (496 lbs.)                | 245 kg (540 lbs.)                | 293 kg (646 lbs.)                 |  |  |  |
| Shipping W         | /eight          | 150 kg (331 lbs.)                                                   | 205 kg (452 lbs.)                                  | 261 kg (575 lbs.)                | 300 kg (661 lbs.)                | 339 kg (747 lbs.)                 |  |  |  |
| China in a D       |                 | 800 x 820 x 1750 mm                                                 | 1130 x 840 x 1750 mm                               | 1410 x 840 x 1750 mm             | 1730 x 840 x 1750 mm             | 2050 x 840 x 1750 mm              |  |  |  |
| Shipping D         | imension        | 31.5" x 32.3"x 68.9"                                                | 44.5" x 33.0" x 68.9"                              | 55.5" x 33.0" x 68.9"            | 68.1" x 33.0" x 68.9"            | 80.7" x 33.0" x 68.9"             |  |  |  |
| Shipping Volume    |                 | 1.58 m <sup>3</sup> (55.6 cu.ft)                                    | 1.66 m <sup>3</sup> (58.6 cu.ft)                   | 2.07 m <sup>3</sup> (73.1 cu.ft) | 2.51 m <sup>3</sup> (88.6 cu.ft) | 3.01 m <sup>3</sup> (106.3 cu.ft) |  |  |  |

| Code | Name           | Application                                                                                |  |  |  |
|------|----------------|--------------------------------------------------------------------------------------------|--|--|--|
| Α    | Standard       | All common laboratory chemicals, especially with organics.                                 |  |  |  |
|      |                | When no specific requirements are present, or when more than one type of chemical is used. |  |  |  |
| В    | Acid           | Applications involving sulphur dioxide, hydrofluoric acid fumes.                           |  |  |  |
|      |                | Removes inorganic/organic acid vapors and fumes.                                           |  |  |  |
| С    | Mercury        | Highly effective for removal of mercury vapor and compounds.                               |  |  |  |
|      |                | (Stable, non-volatile mercuric sulphide filter media).                                     |  |  |  |
| D    | Sulphur        | Removal of sulphur compounds.                                                              |  |  |  |
| E    | Halogen        | Removal of halogen compounds like Chlorine, Fluorine, Iodine, Bromine, Astatine etc.       |  |  |  |
| F    | Aldehyde       | Formaldehyde applications or when aldehydes are present.                                   |  |  |  |
|      |                | Hospital pathology and endoscopy applications.                                             |  |  |  |
| G    | Ammonia/Amines | High performance removal of ammonia/amines by chemisorption.                               |  |  |  |

# 8.2 Ascent Max ADC-\_C\_ Series

# 8.2.1 Engineering Drawing

![](_page_53_Figure_2.jpeg)

![](_page_53_Figure_3.jpeg)

![](_page_53_Figure_4.jpeg)

- 2. Blower
- 3. Electrical/Electronic Panel
- 4. Carbon Filter(s)
- 5. Pre-Filter
- 6. Fluorescent Lamp
- 7. Tempered Glass Sides
- 8. Plugged Service Fixture Provision (2 on each side)
- 9. Stainless Steel Worktop
- 10. Esco Sentinel Microprocessor Control
- 11. Tempered Glass Sliding Sash Window
- 12. Electrical Outlet Kit Provision
- 13. AutoPurge Slots
- 14. Secondary Backup Carbon Filter

![](_page_53_Figure_19.jpeg)

# 8.2.2 General Specification

|                                        |                   | ADC-3C                                                                                         | ADC-4C                                        | ADC-5C                                        | ADC-6C                                        |  |
|----------------------------------------|-------------------|------------------------------------------------------------------------------------------------|-----------------------------------------------|-----------------------------------------------|-----------------------------------------------|--|
| External Dimension                     |                   | 1035 x 736 x 1460 mm                                                                           | 1340 x 736 x 1460 mm                          | 1645 x 736 x 1460 mm                          | 1950 x 736 x 1460 mm                          |  |
| (W x D x H)                            |                   | 40.7" x 29.0" x 57.5"                                                                          | 52.8" x 29.0" x 57.5"                         | 64.8" x 29.0" x 57.5"                         | 76.8" x 29.0" x 57.5"                         |  |
| Internal Work Area                     |                   | 965 x 596 x 765 mm                                                                             | 1268 x 596 x 765 mm                           | 1575 x 596 x 765 mm                           | 1880 x 596 x 765 mm                           |  |
| (W x D x H)                            |                   | 38.0" x 23.5" x 30.1"                                                                          | 50.0" x 23.5" x 30.1"                         | 62.0" x 23.5" x 30.1"                         | 74.0" x 23.5" x 30.1"                         |  |
|                                        | Pre-Filter        | Disposable, non-washable polyester fiber, 85% arrestance, EU3 rated                            |                                               |                                               |                                               |  |
|                                        | Main Filtor       | Activated carbon with granular media bed<br>(7 different filter types available, codes A to G) |                                               |                                               |                                               |  |
| Standard Filter                        | Iviain Filter     |                                                                                                |                                               |                                               |                                               |  |
|                                        | Backup Filter     |                                                                                                | Activated carbon wit                          | h granular media bed                          |                                               |  |
|                                        | васкир гіцеі      | (7 different filter types available, codes A to G)                                             |                                               |                                               |                                               |  |
| Total Weight of Carbon i               | n the Main Filter | 2 x (10.3 kg) each                                                                             | 2 x (13.9 kg) each                            | 2 x (17.4 kg) each                            | 3 x (13.9 kg) each                            |  |
|                                        |                   | 2 x (22.7 lbs.) each                                                                           | 2 x (30.6 lbs.) each                          | 2 x (38.3 lbs.) each                          | 3 x (30.6 lbs.) each                          |  |
| Inflow Air Velocity                    |                   | 2.                                                                                             | Initial set point: 0                          | .40 m/s or 80 fpm                             | 2.                                            |  |
| Air Volume                             |                   | 347 m³/h (205 cfm)                                                                             | 457 m³/h (269 cfm)                            | 567 m³/h (334 cfm)                            | 677 m³/h (399 cfm)                            |  |
| Sound Emission                         |                   | 60 dB A                                                                                        | 61 dB A                                       | 60 dB A                                       | 62 dB A                                       |  |
| Light Intensity                        |                   | >1141 Lux                                                                                      | >1397 Lux                                     | >1060 Lux                                     | >1116 Lux                                     |  |
|                                        |                   | (>106 foot-candles)                                                                            | (>130 foot-candles)                           | (>99 foot-candles)                            | (>104 foot-candles)                           |  |
|                                        | Main Body         | 1.2 mm (0.05") 18 gauge electro-galvanized steel with white oven-baked epoxy-polyester         |                                               |                                               |                                               |  |
| Construction Material                  | indin bouy        | Isocide antimicrobial powder coated finish                                                     |                                               |                                               |                                               |  |
|                                        | Side Wall         | Tempered glass                                                                                 |                                               |                                               |                                               |  |
|                                        | Work Top          | 1.5 mm (0.06") 16 gauge stainless steel, type 304, with 4B finish                              |                                               |                                               |                                               |  |
| Electrical (220-240 V<br>AC, 50Hz, 1Φ) |                   | ADC-3C1                                                                                        | ADC-4C1                                       | ADC-5C1                                       | ADC-6C1                                       |  |
|                                        | Max Power         | 350 W                                                                                          | 350 W                                         | 550 W                                         | 550 W                                         |  |
|                                        | Outlet Amp        | 5 A                                                                                            | 5 A                                           | 5 A                                           | 5 A                                           |  |
|                                        | FLA               | 7 A                                                                                            | 7 A                                           | 8 A                                           | 8 A                                           |  |
|                                        | BTU/Hr            | 714                                                                                            | 714                                           | 1122                                          | 1122                                          |  |
|                                        |                   | ADC-3C2                                                                                        | ADC-4C2                                       | ADC-5C2                                       | ADC-6C2                                       |  |
| Electrical (110-120 V                  | Max Power         | 350 W                                                                                          | 385 W                                         | 450 W                                         | 500 W                                         |  |
| AC, 50Hz, 1Φ)                          | Outlet Amp        | 5 A                                                                                            | 5 A                                           | 5 A                                           | 5 A                                           |  |
|                                        | FLA               | 8.5 A                                                                                          | 8.5 A                                         | 9 A                                           | 9 A                                           |  |
|                                        | BTU/Hr            | 714                                                                                            | 785                                           | 918                                           | 1020                                          |  |
|                                        |                   | ADC-3C3                                                                                        | ADC-4C3                                       | ADC-5C3                                       | ADC-6C3                                       |  |
| Electrical (220-240 V                  | Max Power         | 350 W                                                                                          | 350 W                                         | 550 W                                         | 550 W                                         |  |
| AC, 60Hz, 1Φ)                          | Outlet Amp        | 5 A                                                                                            | 5 A                                           | 5 A                                           | 5 A                                           |  |
|                                        | FLA               | 7 A                                                                                            | 7 A                                           | 8 A                                           | 8 A                                           |  |
|                                        | BTU/Hr            | 714                                                                                            | 714                                           | 1122                                          | 1122                                          |  |
| Net Weight                             |                   | 175 kg (386 lbs.)                                                                              | 225 kg (496 lbs.)                             | 245 kg (540 lbs.)                             | 293 kg (646 lbs.)                             |  |
| Shipping Weight                        |                   | 205 kg (452 lbs.)                                                                              | 261 kg (575 lbs.)                             | 300 kg (661 lbs.)                             | 339 kg (747 lbs.)                             |  |
| Shipping Dimension                     |                   | 1130 x 840 x 1750 mm<br>44.5" x 33.0" x 68.9"                                                  | 1410 x 840 x 1750 mm<br>55.5" x 33.0" x 68.9" | 1730 x 840 x 1750 mm<br>68.1" x 33.0" x 68.9" | 2050 x 840 x 1750 mm<br>80.7" x 33.0" x 68.9" |  |
| Shipping Volume                        |                   | 1.66 m <sup>3</sup> (58.6 cu.ft)                                                               | 2.07 m <sup>3</sup> (73.1 cu.ft)              | 2.51 m <sup>3</sup> (88.6 cu.ft)              | 3.01 m <sup>3</sup> (106.3 cu.ft)             |  |

| Code | Name           | Application                                                                                |  |  |  |
|------|----------------|--------------------------------------------------------------------------------------------|--|--|--|
| Α    | Standard       | All common laboratory chemicals, especially with organics.                                 |  |  |  |
|      |                | When no specific requirements are present, or when more than one type of chemical is used. |  |  |  |
| В    | Acid           | Applications involving sulphur dioxide, hydrofluoric acid fumes.                           |  |  |  |
|      |                | Removes inorganic/organic acid vapors and fumes.                                           |  |  |  |
| С    | Mercury        | Highly effective for removal of mercury vapor and compounds.                               |  |  |  |
|      |                | (Stable, non-volatile mercuric sulphide filter media).                                     |  |  |  |
| D    | Sulphur        | Removal of sulphur compounds.                                                              |  |  |  |
| E    | Halogen        | Removal of halogen compounds like Chlorine, Fluorine, Iodine, Bromine, Astatine etc.       |  |  |  |
| F    | Aldehyde       | Formaldehyde applications or when aldehydes are present.                                   |  |  |  |
|      |                | Hospital pathology and endoscopy applications.                                             |  |  |  |
| G    | Ammonia/Amines | High performance removal of ammonia/amines by chemisorption.                               |  |  |  |

# 8.3 Ascent Max ADC-\_D\_ Series

# 8.3.1 Engineering Drawing

![](_page_55_Picture_2.jpeg)

![](_page_55_Figure_3.jpeg)

![](_page_55_Figure_4.jpeg)

- 1. VOC sensor (optional)
- 2. Blower
- 3. Electrical/Electronic Panel
- 4. Carbon Filter(s)
- 5. Pre-Filter
- 6. Fluorescent Lamp
- 7. Tempered Glass Sides
- 8. Plugged Service Fixture Provision (2 on each side)
- 9. Stainless Steel Worktop
- 10. Esco Sentinel Microprocessor Control
- 11. Tempered Glass Sliding Sash Window
- 12. Tempered Glass Back Wall
- 13. Electrical Outlet Kit Provision
- 14. AutoPurge Slots

# 8.3.2 General Specification

|                                        |                   | ADC-3D                                                              | ADC-4D                           | ADC-5D                           | ADC-6D                            |  |  |
|----------------------------------------|-------------------|---------------------------------------------------------------------|----------------------------------|----------------------------------|-----------------------------------|--|--|
| External Dimension                     |                   | 1035 x 736 x 1455 mm                                                | 1340 x 736 x 1455 mm             | 1645 x 736 x 1455 mm             | 1950 x 736 x 1455 mm              |  |  |
| (W x D x H)                            |                   | 40.7" x 29.0" x 57.3"                                               | 52.8" x 29.0" x 57.3"            | 64.8" x 29.0" x 57.3"            | 76.8" x 29.0" x 57.3"             |  |  |
| Internal Work Area                     |                   | 965 x 596 x 765 mm                                                  | 1268 x 596 x 765 mm              | 1575 x 596 x 765 mm              | 1880 x 596 x 765 mm               |  |  |
| (W x D x H)                            |                   | 38.0" x 23.5" x 30.1"                                               | 50.0" x 23.5" x 30.1"            | 62.0" x 23.5" x 30.1"            | 74.0" x 23.5" x 30.1"             |  |  |
| _ ` ` `                                | Pre-Filter        | Disposable, non-washable polyester fiber, 85% arrestance, EU3 rated |                                  |                                  |                                   |  |  |
| Standard Filter                        |                   | Activated carbon with granular media bed                            |                                  |                                  |                                   |  |  |
|                                        | Main Filter       |                                                                     | (7 different filter types        | available, codes A to G)         |                                   |  |  |
| T-t-IM-i-bt-f C-ub-u-i                 |                   | 2 x (10.3 kg) each                                                  | 2 x (13.9 kg) each               | 2 x (17.4 kg) each               | 3 x (13.9 kg) each                |  |  |
| Total weight of Carbon I               | n the Main Filter | 2 x (22.7 lbs.) each                                                | 2 x (30.6 lbs.) each             | 2 x (38.3 lbs.) each             | 3 x (30.6 lbs.) each              |  |  |
| Inflow Air Velocity                    |                   |                                                                     | Initial set point: 0             | .40 m/s or 80 fpm                |                                   |  |  |
| Air Volume                             |                   | 347 m <sup>3</sup> /h (205 cfm)                                     | 457 m³/h (269 cfm)               | 567 m³/h (334 cfm)               | 677 m <sup>3</sup> /h (399 cfm)   |  |  |
| Sound Emission                         |                   | 55 dB A                                                             | 57 dB A                          | 58 dB A                          | 58 dB A                           |  |  |
| Light Intensity                        |                   |                                                                     | >1000 Lux (>93                   | B foot-candles)                  |                                   |  |  |
|                                        | Main Rody         | 1.2 mm (0.05") 18                                                   | gauge electro-galvanized         | steel with white oven-bake       | d epoxy-polyester                 |  |  |
|                                        | Iviain Body       |                                                                     | Isocide antimicrobial            | powder coated finish             |                                   |  |  |
| <b>Construction Material</b>           | Back Wall         |                                                                     | Temper                           | ed glass                         |                                   |  |  |
|                                        | Side Wall         | Tempered glass                                                      |                                  |                                  |                                   |  |  |
|                                        | Work Top          | 1.5 n                                                               | nm (0.06") 16 gauge stainle      | ss steel, type 304, with 4B f    | inish                             |  |  |
|                                        |                   | ADC-3D1                                                             | ADC-4D1                          | ADC-5D1                          | ADC-6D1                           |  |  |
| Electrical (220-240 V<br>AC, 50Hz, 1Φ) | Max Power         | 350 W                                                               | 350 W                            | 550 W                            | 550 W                             |  |  |
|                                        | Outlet Amp        | 5 A                                                                 | 5 A                              | 5 A                              | 5 A                               |  |  |
|                                        | FLA               | 7 A                                                                 | 7 A                              | 8 A                              | 8 A                               |  |  |
|                                        | BTU/Hr            | 805                                                                 | 900                              | 1122                             | 1156                              |  |  |
|                                        |                   | ADC-3D2                                                             | ADC-4D2                          | ADC-5D2                          | ADC-6D2                           |  |  |
| Flootwisel (110, 120.)                 | Max Power         | 350 W                                                               | 385 W                            | 450 W                            | 500 W                             |  |  |
|                                        | Outlet Amp        | 5 A                                                                 | 5 A                              | 5 A                              | 5 A                               |  |  |
| ΑC, 50HZ, 1Φ)                          | FLA               | 8.5 A                                                               | 8.5 A                            | 9 A                              | 9 A                               |  |  |
|                                        | BTU/Hr            | 812                                                                 | 785                              | 918                              | 1020                              |  |  |
|                                        |                   | ADC-3D3                                                             | ADC-4D3                          | ADC-5D3                          | ADC-6D3                           |  |  |
| Flather 1 (220, 240 )/                 | Max Power         | 350 W                                                               | 350 W                            | 550 W                            | 550 W                             |  |  |
| Electrical (220-240 V                  | Outlet Amp        | 5 A                                                                 | 5 A                              | 5 A                              | 5 A                               |  |  |
| AC, 60HZ, 1Φ)                          | FLA               | 7 A                                                                 | 7 A                              | 8 A                              | 8 A                               |  |  |
|                                        | BTU/Hr            | 714                                                                 | 1217                             | 1122                             | 1122                              |  |  |
| Net Weight                             |                   | 175 kg (386 lbs.)                                                   | 225 kg (496 lbs.)                | 245 kg (540 lbs.)                | 293 kg (646 lbs.)                 |  |  |
| Shipping Weight                        |                   | 205 kg (452 lbs.)                                                   | 261 kg (575 lbs.)                | 300 kg (661 lbs.)                | 339 kg (747 lbs.)                 |  |  |
| Shipping Dimension                     |                   | 1130 x 840 x 1750 mm                                                | 1410 x 840 x 1750 mm             | 1730 x 840 x 1750 mm             | 2050 x 840 x 1750 mm              |  |  |
|                                        |                   | 44.5" x 33.0" x 68.9"                                               | 55.5" x 33.0" x 68.9"            | 68.1" x 33.0" x 68.9"            | 80.7" x 33.0" x 68.9"             |  |  |
| Shipping Volume                        |                   | 1.66 m <sup>3</sup> (58.6 cu.ft)                                    | 2.07 m <sup>3</sup> (73.1 cu.ft) | 2.51 m <sup>3</sup> (88.6 cu.ft) | 3.01 m <sup>3</sup> (106.3 cu.ft) |  |  |

| Code | Name           | Application                                                                                |  |  |  |
|------|----------------|--------------------------------------------------------------------------------------------|--|--|--|
| Α    | Standard       | All common laboratory chemicals, especially with organics.                                 |  |  |  |
|      |                | When no specific requirements are present, or when more than one type of chemical is used. |  |  |  |
| В    | Acid           | Applications involving sulphur dioxide, hydrofluoric acid fumes.                           |  |  |  |
|      |                | Removes inorganic/organic acid vapors and fumes.                                           |  |  |  |
| С    | Mercury        | Highly effective for removal of mercury vapor and compounds.                               |  |  |  |
|      |                | (Stable, non-volatile mercuric sulphide filter media).                                     |  |  |  |
| D    | Sulphur        | Removal of sulphur compounds.                                                              |  |  |  |
| E    | Halogen        | Removal of halogen compounds like Chlorine, Fluorine, Iodine, Bromine, Astatine etc.       |  |  |  |
| F    | Aldehyde       | Formaldehyde applications or when aldehydes are present.                                   |  |  |  |
|      |                | Hospital pathology and endoscopy applications.                                             |  |  |  |
| G    | Ammonia/Amines | High performance removal of ammonia/amines by chemisorption.                               |  |  |  |

# 8.4 Ascent Max ADC-\_E\_ Series

# 8.4.1 Engineering Drawing

![](_page_57_Figure_2.jpeg)

![](_page_57_Figure_3.jpeg)

- 1. VOC sensor (optional)
- 2. Blower
- 3. Electrical/Electronic Panel
- 4. Carbon Filter(s)
- 5. Pre-Filter
- 6. Fluorescent Lamp
- 7. Tempered Glass Sides
- 8. Plugged Service Fixture Provision (2 on each side)
- 9. Stainless Steel Worktop
- 10. Secondary Backup HEPA Filter
- 11. Esco Sentinel Microprocessor Control
- 12. Tempered Glass Sliding Sash Window
- 13. Electrical Outlet Kit Provision
- 14. AutoPurge Slots

# 8.4.2 General Specification

|                                                  |               | ADC-3E_                                                                                      | ADC-4E_                             | ADC-5E_                          |  |
|--------------------------------------------------|---------------|----------------------------------------------------------------------------------------------|-------------------------------------|----------------------------------|--|
| External Dimension                               |               | 1035 x 736 x 1485 mm                                                                         | 1340 x 736 x 1485 mm                | 1645 x 736 x 1485 mm             |  |
| (W x D x H)                                      |               | 40.7" x 29.0" x 58.5"                                                                        | 52.8" x 29.0" x 58.5"               | 64.8" x 29.0" x 58.5"            |  |
| Internal Work Area                               |               | 965 x 596 x 765 mm                                                                           | 1268 x 596 x 765 mm                 | 1575 x 596 x 765 mm              |  |
| (W x D x H)                                      |               | 38.0" x 23.5" x 30.1"                                                                        | 50.0" x 23.5" x 30.1"               | 62.0" x 23.5" x 30.1"            |  |
|                                                  | Pre-Filter    | Disposable, non-washable polyester fiber, 85% arrestance, EU3 rated                          |                                     |                                  |  |
| Standard Filtor                                  | Main Filtor   | Activated carbon with granular media bed                                                     |                                     |                                  |  |
| Stanuaru Filter                                  |               | (7 different filter types available, codes A to G)                                           |                                     |                                  |  |
|                                                  | Backup Filter | HEPA filter, typical efficiency of >99.99% at 0.3 microns, removes particulates and aerosols |                                     |                                  |  |
| Total Weight of Carbon in the                    | Main Filter   | 2 x (10.3 kg) each                                                                           | 2 x (13.9 kg) each                  | 2 x (17.4 kg) each               |  |
|                                                  |               | 2 x (22.7 lbs.) each                                                                         | 2 x (30.6 lbs.) each                | 2 x (38.3 lbs.) each             |  |
| Inflow Air Velocity                              |               | Ir                                                                                           | nitial set point: 0.40 m/s or 80 fp | n                                |  |
| Air Volume                                       |               | 347 m³/h (205 cfm)                                                                           | 457 m³/h (269 cfm)                  | 567 m³/h (334 cfm)               |  |
| Sound Emission                                   |               | 61 dB A                                                                                      | 62 dB A                             | 62 dB A                          |  |
| Light Intensity                                  |               | >1115 Lux                                                                                    | >1107 Lux                           | >1082 Lux                        |  |
| Light intensity                                  |               | (>104 foot-candles)                                                                          | (>103 foot-candles)                 | (>99 foot-candles)               |  |
|                                                  | Main Body     | 1.2 mm (0.05") 18 gauge ele                                                                  | ctro-galvanized steel with white    | oven-baked epoxy-polyester       |  |
| Construction Material                            | Wall body     | Isocide antimicrobial powder coated finish                                                   |                                     |                                  |  |
| construction material                            | Side Wall     |                                                                                              | Tempered glass                      |                                  |  |
|                                                  | Work Top      | 1.5 mm (0.06")                                                                               | 16 gauge stainless steel, type 30   | 4, with 4B finish                |  |
|                                                  |               | ADC-3E1                                                                                      | ADC-4E1                             | ADC-5D1                          |  |
|                                                  | Max Power     | 350 W                                                                                        | 350 W                               | 550 W                            |  |
| $50H_{7}$ 1(D)                                   | Outlet Amp    | 5 A                                                                                          | 5 A                                 | 5 A                              |  |
| 50112, 14)                                       | FLA           | 7 A                                                                                          | 7 A                                 | 8 A                              |  |
|                                                  | BTU/Hr        | 714                                                                                          | 714                                 | 1122                             |  |
|                                                  |               | ADC-3E2                                                                                      | ADC-4E2                             | ADC-5D2                          |  |
| Electrical (110 130 V AC                         | Max Power     | 350 W                                                                                        | 385 W                               | 450 W                            |  |
| $50H_{7}$ 1(1)                                   | Outlet Amp    | 5 A                                                                                          | 5 A                                 | 5 A                              |  |
| 56112, 10)                                       | FLA           | 8.5 A                                                                                        | 8.5 A                               | 9 A                              |  |
|                                                  | BTU/Hr        | 714                                                                                          | 785                                 | 918                              |  |
|                                                  |               | ADC-3E3                                                                                      | ADC-4E3                             | ADC-5D3                          |  |
| Floatrical (220, 240 V/ AC                       | Max Power     | 350 W                                                                                        | 350 W                               | 550 W                            |  |
| Electrical (220-240 V AC, $60H_{\pi}$ 1 $\phi$ ) | Outlet Amp    | 5 A                                                                                          | 5 A                                 | 5 A                              |  |
| 60H2, 1Φ)                                        | FLA           | 7 A                                                                                          | 7 A                                 | 8 A                              |  |
|                                                  | BTU/Hr        | 714                                                                                          | 714                                 | 1122                             |  |
| Net Weight                                       |               | 175 kg (386 lbs.)                                                                            | 225 kg (496 lbs.)                   | 245 kg (540 lbs.)                |  |
| Shipping Weight                                  |               | 205 kg (452 lbs.)                                                                            | 261 kg (575 lbs.)                   | 300 kg (661 lbs.)                |  |
|                                                  |               | 1130 x 840 x 1750 mm                                                                         | 1410 x 840 x 1750 mm                | 1730 x 840 x 1750 mm             |  |
| Shipping umension                                |               | 44.5" x 33.0" x 68.9"                                                                        | 55.5" x 33.0" x 68.9"               | 68.1" x 33.0" x 68.9"            |  |
| Shipping Volume                                  |               | 1.66 m <sup>3</sup> (58.6 cu.ft)                                                             | 2.07 m <sup>3</sup> (73.1 cu.ft)    | 2.51 m <sup>3</sup> (88.6 cu.ft) |  |

| Code | Name           | Application                                                                                |
|------|----------------|--------------------------------------------------------------------------------------------|
| Α    | Standard       | All common laboratory chemicals, especially with organics.                                 |
|      |                | When no specific requirements are present, or when more than one type of chemical is used. |
| В    | Acid           | Applications involving sulphur dioxide, hydrofluoric acid fumes.                           |
|      |                | Removes inorganic/organic acid vapors and fumes.                                           |
| С    | Mercury        | Highly effective for removal of mercury vapor and compounds.                               |
|      |                | (Stable, non-volatile mercuric sulphide filter media).                                     |
| D    | Sulphur        | Removal of sulphur compounds.                                                              |
| E    | Halogen        | Removal of halogen compounds like Chlorine, Fluorine, Iodine, Bromine, Astatine etc.       |
| F    | Aldehyde       | Formaldehyde applications or when aldehydes are present.                                   |
|      |                | Hospital pathology and endoscopy applications.                                             |
| G    | Ammonia/Amines | High performance removal of ammonia/amines by chemisorption.                               |

50

# APPENDIX

51

![](_page_61_Figure_0.jpeg)

| NO  | COLOR  | AWG |
|-----|--------|-----|
| 1   | Black  | 14  |
| 2   | White  | 14  |
| 3   | G/Y    | 14  |
| 4   | Red    | 14  |
| 5   | Blue   | 14  |
| 6   | G/Y    | 14  |
| 7   | Red    | 14  |
| 8   | Red    | 14  |
| 9   | Red    | 14  |
| 10  | Red    | 14  |
| 11  | Red    | 14  |
| 12  | Red    | 14  |
| 13  | Blue   | 14  |
| 14  | Blue   | 14  |
| 15  | Blue   | 14  |
| 16  | Blue   | 14  |
| 17  | Blue   | 14  |
| 18  | Red    | 16  |
| 19  | Red    | 16  |
| 20  | Red    | 16  |
| 21  | Red    | 16  |
| 22  | Blue   | 16  |
| 23  | Blue   | 10  |
| 24  | Red    | 10  |
| 20  | Rluc   | 10  |
| 20  |        | 10  |
| 21  | Red    | 10  |
| 20  | Rlue   | 16  |
| 30  | G/Y    | 16  |
| 31  | Red    | 18  |
| 32  | Blue   | 18  |
| 33  | Red    | 18  |
| 34  | Blue   | 18  |
| 35  | Red    | 18  |
| 36  | Black  | 18  |
| 37  | Yellow | 18  |
| 38  | Yellow | 18  |
| 39  | Blue   | 18  |
| 40  | Black  | 18  |
| 41  | Yellow | 18  |
| 42  | Red    | 16  |
| 43  | Red    | 16  |
| 44  | Red    | 16  |
| 45  | Black  | 16  |
| 46  | Blue   | 16  |
| 47  | Brown  | 16  |
| 48  | Black  | 18  |
| 49  | Blue   | 18  |
| 50* | G/Y    | 14  |
| 51* | G/Y    | 14  |
| 52* | G/Y    | 14  |
| 53* | G/Y    | 14  |
| 54* | G/Y    | 16  |
| 55  | Red    | 18  |
| 56  | Black  | 18  |
| 57  | Yellow | 18  |
| 58  | Blue   | 18  |
|     |        |     |

| NO  | COLOR | AWG |
|-----|-------|-----|
| 101 | Black | 18  |
| 102 | White | 18  |
| 103 | Green | 18  |

# Fluorescent Ballast

| 1 100100000 | it Banaot |     |
|-------------|-----------|-----|
| NO          | COLOR     | AWG |
| 107         | Black     | 18  |
| 108         | White     | 18  |
| 109         | Red       | 18  |
| 110         | Red       | 18  |
| 111         | Blue      | 18  |
| 112         | Blue      | 18  |
| 113         | Yellow    | 18  |
| 114         | Yellow    | 18  |
| 115         | Yellow    | 18  |
| 116         | Yellow    | 18  |
| 117         | Red       | 18  |
| 118         | Red       | 18  |
| 119         | Blue      | 18  |
| 120         | Blue      | 18  |
| 121         | Yellow    | 18  |
| 122         | Yellow    | 18  |
| 123         | Yellow    | 18  |
| 124         | Yellow    | 18  |
|             |           |     |

# Socket Outlet

| NO  | COLOR | AWG |
|-----|-------|-----|
| 191 | Black | 16  |
| 192 | White | 16  |
| 193 | Green | 16  |
| 194 | Black | 16  |
| 195 | White | 16  |
| 196 | Green | 16  |
| 215 | Black | 16  |
| 216 | White | 16  |
| 217 | Green | 16  |
| 218 | Black | 16  |
| 219 | White | 16  |
| 220 | Green | 16  |

# Motor Blower

| NO  | COLOR | AWG |
|-----|-------|-----|
| 239 | Black | 16  |
| 240 | Blue  | 16  |
| 241 | Brown | 16  |
| 242 | G/Y   | 16  |

#### Sensor

| NO  | COLOR | AWG |
|-----|-------|-----|
| 283 | Green | 22  |
| 286 | Red   | 22  |
| 286 | Black | 22  |
| 292 | White | 22  |
|     |       |     |

# \* Ground Wires

# Connector A, B, C, D

| $     \begin{array}{r}       1 \\       4 \\       7 \\       10 \\       2 \\       5 \\       8 \\       11 \\       3 \\       6 \\       9 \\       12 \\       \hline     $ | 10741<br>11852<br>12963 |
|----------------------------------------------------------------------------------------------------|-------------------------|
| F                                                                                                    | М                       |

# Connector X9, X10

12345 54321 Μ F

# Connector X11, X12, X13

| 123 | 301 |
|-----|-----|
| F   | Μ   |

![](_page_62_Picture_18.jpeg)

Page

WORLD CLASS. WORLDWIDE.

|     | ELECTRICAL CIRCUIT DIAGRAM<br>MODEL : ADCB/C/D/E1/3 |         |         |            |                                                                      |
|-----|-----------------------------------------------------|---------|---------|------------|----------------------------------------------------------------------|
|     | DWG TITLE : EP – P – ADCX1/3                        |         |         |            |                                                                      |
|     | REV                                                 | DRAWN   | CHECKED | REL. DATE  | REMARK                                                               |
|     | 2                                                   | INDRA W | INDRA S | 2009-03-18 | Wire Labeling, add page<br>and combined drawing<br>for 50Hz and 60Hz |
|     | 3                                                   | INDRA W | INDRA S | 2010-02-04 | Change Blower and<br>Capacitor for 2ft                               |
| 2/2 | 4                                                   | INDRA W | INDRA S | 2010-12-24 | Add VOC Sensor as<br>Optional                                        |

![](_page_63_Figure_0.jpeg)

| NO  | COLOR  | AWG |
|-----|--------|-----|
| 1   | Black  | 14  |
| 2   | White  | 14  |
| 3   | G/Y    | 14  |
| 4   | Red    | 14  |
| 5   | Blue   | 14  |
| 6   | G/Y    | 14  |
| 7   | Red    | 14  |
| 8   | Red    | 14  |
| 9   | Red    | 14  |
| 10  | Red    | 14  |
| 11  | Red    | 14  |
| 12  | Red    | 14  |
| 13  | Blue   | 14  |
| 14  | Blue   | 14  |
| 15  | Blue   | 14  |
| 16  | Blue   | 14  |
| 17  | Blue   | 14  |
| 18  | Red    | 16  |
| 19  | Red    | 16  |
| 20  | Red    | 16  |
| 21  | Red    | 16  |
| 22  | Blue   | 16  |
| 23  | Blue   | 16  |
| 24  | Red    | 16  |
| 25  | Red    | 16  |
| 26  | Blue   | 16  |
| 27  | G/Y    | 16  |
| 28  | Red    | 16  |
| 29  | Blue   | 16  |
| 30  | G/Y    | 16  |
| 31  | Red    | 18  |
| 32  | Blue   | 18  |
| 33  | Red    | 18  |
| 34  | Blue   | 18  |
| 35  | Red    | 18  |
| 36  | Black  | 18  |
| 37  | Yellow | 18  |
| 38  | Yellow | 18  |
| 39  | Blue   | 18  |
| 40  | Black  | 18  |
| 41  | Yellow | 18  |
| 42  | Red    | 16  |
| 43  | Red    | 16  |
| 44  | Red    | 16  |
| 45  | Black  | 16  |
| 46  | Blue   | 16  |
| 47  | Brown  | 16  |
| 48  | Black  | 18  |
| 49  | Blue   | 18  |
| 50* | G/Y    | 14  |
| 51* | G/Y    | 14  |
| 52* | G/Y    | 14  |
| 53* | G/Y    | 14  |
| 54* | G/Y    | 16  |
| 55  | Red    | 18  |
| 56  | Black  | 18  |
| 57  | Yellow | 18  |
| 58  | Blue   | 18  |
| ~~  | 2.00   |     |

|    |       | -   |
|----|-------|-----|
| NO | COLOR | AWG |
| 59 | Red   | 16  |
| 60 | Red   | 16  |
| 61 | Blue  | 16  |
| 62 | G/Y   | 16  |
| 63 | Red   | 16  |
| 64 | Red   | 16  |
|    |       |     |

| NO  | COLOR | AWG |
|-----|-------|-----|
| 101 | Brown | 18  |
| 102 | Blue  | 18  |
| 103 | G/Y   | 18  |

# Fluorescent Ballast

| NO  | COLOR  | AWG |
|-----|--------|-----|
| 107 | Black  | 18  |
| 108 | White  | 18  |
| 109 | Red    | 18  |
| 110 | Red    | 18  |
| 111 | Blue   | 18  |
| 112 | Blue   | 18  |
| 113 | Yellow | 18  |
| 114 | Yellow | 18  |
| 115 | Yellow | 18  |
| 116 | Yellow | 18  |
| 117 | Red    | 18  |
| 118 | Red    | 18  |
| 119 | Blue   | 18  |
| 120 | Blue   | 18  |
| 121 | Yellow | 18  |
| 122 | Yellow | 18  |
| 123 | Yellow | 18  |
| 124 | Yellow | 18  |

# Socket Outlet

| NO  | COLOR | AWG |
|-----|-------|-----|
| 191 | Black | 16  |
| 192 | White | 16  |
| 193 | Green | 16  |
| 194 | Black | 16  |
| 195 | White | 16  |
| 196 | Green | 16  |
| 215 | Black | 16  |
| 216 | White | 16  |
| 217 | Green | 16  |
| 218 | Black | 16  |
| 219 | White | 16  |
| 220 | Green | 16  |
|     |       |     |

# Motor Blower

| NO  | COLOR | AWG |
|-----|-------|-----|
| 239 | Black | 16  |
| 240 | Blue  | 16  |
| 241 | Brown | 16  |
| 242 | G/Y   | 16  |

# Motorized

| NO  | COLOR | AWG |
|-----|-------|-----|
| 269 | Brown | 18  |
| 270 | Black | 18  |
| 271 | Blue  | 18  |
| 272 | G/Y   | 18  |

# Sensor

| NO  | COLOR | AWG |
|-----|-------|-----|
| 283 | Green | 22  |
| 286 | Red   | 22  |
| 286 | Black | 22  |
| 292 | White | 22  |

# \* Ground Wires

![](_page_64_Picture_15.jpeg)

|      |     | 1 | INDRA W | INDRA S | 2009-01-12 | Combined drawing o<br>B, C, D, E Model                              |
|------|-----|---|---------|---------|------------|---------------------------------------------------------------------|
|      |     | 2 | INDRA W | INDRA S | 2009-03-18 | Wire Labeling, add pag<br>and combined drawing<br>for 50Hz and 60Hz |
| Page | 2/2 | 3 | INDRA W | INDRA S | 2010-12-24 | Add VOC Sensor as<br>Optional                                       |

![](_page_65_Figure_0.jpeg)

| NO  | COLOR  | AWG |
|-----|--------|-----|
| 1   | Black  | 14  |
| 2   | White  | 14  |
| 3   | G/Y    | 14  |
| 4   | Red    | 14  |
| 5   | Blue   | 14  |
| 6   | G/Y    | 14  |
| 7   | Red    | 14  |
| 8   | Red    | 14  |
| 9   | Red    | 14  |
| 10  | Red    | 14  |
| 11  | Red    | 14  |
| 12  | Red    | 14  |
| 13  | Blue   | 14  |
| 14  | Blue   | 14  |
| 15  | Blue   | 14  |
| 16  | Blue   | 14  |
| 17  | Blue   | 14  |
| 18  | Red    | 16  |
| 10  | Red    | 16  |
| 19  | Red    | 16  |
| 20  | Red    | 10  |
| 21  | Reu    | 10  |
| 22  | Blue   | 16  |
| 23  | Blue   | 16  |
| 24  | Red    | 16  |
| 25  | Red    | 16  |
| 26  | Blue   | 16  |
| 27  | G/Y    | 16  |
| 28  | Red    | 16  |
| 29  | Blue   | 16  |
| 30  | G/Y    | 16  |
| 31  | Red    | 18  |
| 32  | Blue   | 18  |
| 33  | Red    | 18  |
| 34  | Blue   | 18  |
| 35  | Red    | 18  |
| 36  | Black  | 18  |
| 37  | Yellow | 18  |
| 38  | Yellow | 18  |
| 39  | Blue   | 18  |
| 40  | Black  | 18  |
| 41  | Yellow | 18  |
| 42  | Red    | 16  |
| 43  | Red    | 16  |
| 44  | Red    | 16  |
| 45  | Black  | 16  |
| 46  | Blue   | 16  |
| 47  | Brown  | 16  |
| 48  | Black  | 18  |
| 49  | Blue   | 18  |
| 50* | G/Y    | 14  |
| 51* | G/Y    | 14  |
| 52* | G/Y    | 14  |
| 53* | G/Y    | 14  |
| 54* | G/V    | 16  |
| 55  | Red    | 18  |
| 56  | Black  | 10  |
| 57  | Yellow | 10  |
| 50  | Blue   | 10  |
| 50  | Blue   | 10  |

| NO  | COLOR | AWG |
|-----|-------|-----|
| 101 | Black | 18  |
| 102 | White | 18  |
| 103 | Green | 18  |

# Fluorescent Ballast

| NO  | COLOR  | AWG |  |
|-----|--------|-----|--|
| 107 | Black  | 18  |  |
| 108 | White  | 18  |  |
| 109 | Red    | 18  |  |
| 110 | Red    | 18  |  |
| 111 | Blue   | 18  |  |
| 112 | Blue   | 18  |  |
| 113 | Yellow | 18  |  |
| 114 | Yellow | 18  |  |
| 115 | Yellow | 18  |  |
| 116 | Yellow | 18  |  |
| 117 | Red    | 18  |  |
| 118 | Red    | 18  |  |
| 119 | Blue   | 18  |  |
| 120 | Blue   | 18  |  |
| 121 | Yellow | 18  |  |
| 122 | Yellow | 18  |  |
| 123 | Yellow | 18  |  |
| 124 | Yellow | 18  |  |
|     |        |     |  |

# Socket Outlet

| NO  | COLOR | AWG |
|-----|-------|-----|
| 191 | Black | 16  |
| 192 | White | 16  |
| 193 | Green | 16  |
| 194 | Black | 16  |
| 195 | White | 16  |
| 196 | Green | 16  |
| 215 | Black | 16  |
| 216 | White | 16  |
| 217 | Green | 16  |
| 218 | Black | 16  |
| 219 | White | 16  |
| 220 | Green | 16  |

# Motor Blower

| NO  | COLOR | AWG |
|-----|-------|-----|
| 239 | Black | 16  |
| 240 | Blue  | 16  |
| 241 | Brown | 16  |
| 242 | G/Y   | 16  |

#### Sensor

| NO  | COLOR | AWG |
|-----|-------|-----|
| 283 | Green | 22  |
| 286 | Red   | 22  |
| 286 | Black | 22  |
| 292 | White | 22  |
|     |       |     |

# \* Ground Wires

# Connector A, B, C, D

| 14710 | (1074) |
|-------|--------|
| 25811 | 11852  |
| 36912 | 12963  |
| F     | М      |

# Connector X9, X10

12345 54321 Μ F

# Connector X11, X12, X13

| 123 | 301 |
|-----|-----|
| F   | Μ   |

![](_page_66_Picture_18.jpeg)

Page

WORLD CLASS. WORLDWIDE.

|     | ELEC<br>MODI | TRICAL CIR<br>EL : ADCE | CUIT DIAGR<br>8/C/D/E2 | AM         |                                        |
|-----|--------------|-------------------------|------------------------|------------|----------------------------------------|
|     | DWG 1        | TITLE : EP – Q          | - ADCX2                |            |                                        |
|     | REV          | DRAWN                   | CHECKED                | REL. DATE  | REMARK                                 |
|     | 3            | INDRA W                 | INDRA S                | 2009-03-20 | Wire Labeling and add page             |
|     | 4            | INDRA W                 | INDRA S                | 2010-02-04 | Change Blower and<br>Capacitor for 2ft |
| 2/2 | 5            | INDRA W                 | INDRA S                | 2011-01-27 | Add VOC Sensor as<br>Optional          |

![](_page_67_Figure_0.jpeg)

| NO  | COLOR  | AWG |
|-----|--------|-----|
| 1   | Black  | 14  |
| 2   | White  | 14  |
| 3   | G/Y    | 14  |
| 4   | Red    | 14  |
| 5   | Blue   | 14  |
| 6   | G/Y    | 14  |
| 7   | Red    | 14  |
| 8   | Red    | 14  |
| 9   | Red    | 14  |
| 10  | Red    | 14  |
| 11  | Red    | 14  |
| 12  | Red    | 14  |
| 13  | Blue   | 14  |
| 14  | Blue   | 14  |
| 15  | Blue   | 14  |
| 16  | Blue   | 14  |
| 17  | Blue   | 14  |
| 18  | Red    | 16  |
| 19  | Red    | 16  |
| 20  | Red    | 16  |
| 21  | Red    | 16  |
| 22  | Blue   | 16  |
| 23  | Blue   | 16  |
| 24  | Red    | 16  |
| 25  | Red    | 16  |
| 26  | Blue   | 16  |
| 27  | G/Y    | 16  |
| 28  | Red    | 16  |
| 29  | Blue   | 16  |
| 30  | G/Y    | 16  |
| 31  | Red    | 18  |
| 32  | Blue   | 18  |
| 33  | Red    | 18  |
| 34  | Blue   | 18  |
| 35  | Red    | 18  |
| 36  | Black  | 18  |
| 37  | Yellow | 18  |
| 38  | Yellow | 18  |
| 39  | Blue   | 18  |
| 40  | Black  | 18  |
| 41  | Yellow | 18  |
| 42  | Red    | 16  |
| 43  | Red    | 16  |
| 44  | Red    | 16  |
| 45  | Black  | 16  |
| 46  | Blue   | 16  |
| 47  | Brown  | 16  |
| 48  | Black  | 18  |
| 49  | Blue   | 18  |
| 50* | G/Y    | 14  |
| 51* | G/Y    | 14  |
| 52* | G/Y    | 14  |
| 53* | G/Y    | 14  |
| 54* | G/Y    | 16  |
| 55  | Red    | 18  |
| 56  | Black  | 18  |
| 57  | Yellow | 18  |
| 58  | Blue   | 18  |
| · I |        |     |

|    |       | -   |
|----|-------|-----|
| NO | COLOR | AWG |
| 59 | Red   | 16  |
| 60 | Red   | 16  |
| 61 | Blue  | 16  |
| 62 | G/Y   | 16  |
| 63 | Red   | 16  |
| 64 | Red   | 16  |
|    |       |     |

| NO  | COLOR | AWG |
|-----|-------|-----|
| 101 | Brown | 18  |
| 102 | Blue  | 18  |
| 103 | G/Y   | 18  |

# Fluorescent Ballast

| NO  | COLOR  | AWG |
|-----|--------|-----|
| 107 | Black  | 18  |
| 108 | White  | 18  |
| 109 | Red    | 18  |
| 110 | Red    | 18  |
| 111 | Blue   | 18  |
| 112 | Blue   | 18  |
| 113 | Yellow | 18  |
| 114 | Yellow | 18  |
| 115 | Yellow | 18  |
| 116 | Yellow | 18  |
| 117 | Red    | 18  |
| 118 | Red    | 18  |
| 119 | Blue   | 18  |
| 120 | Blue   | 18  |
| 121 | Yellow | 18  |
| 122 | Yellow | 18  |
| 123 | Yellow | 18  |
| 124 | Yellow | 18  |

# Socket Outlet

| NO  | COLOR | AWG |
|-----|-------|-----|
| 191 | Black | 16  |
| 192 | White | 16  |
| 193 | Green | 16  |
| 194 | Black | 16  |
| 195 | White | 16  |
| 196 | Green | 16  |
| 215 | Black | 16  |
| 216 | White | 16  |
| 217 | Green | 16  |
| 218 | Black | 16  |
| 219 | White | 16  |
| 220 | Green | 16  |
|     |       |     |

# Motor Blower

| NO  | COLOR | AWG |
|-----|-------|-----|
| 239 | Black | 16  |
| 240 | Blue  | 16  |
| 241 | Brown | 16  |
| 242 | G/Y   | 16  |

# Motorized

| NO  | COLOR | AWG |
|-----|-------|-----|
| 269 | Red   | 18  |
| 270 | Black | 18  |
| 271 | White | 18  |
| 272 | G/Y   | 18  |

# Sensor

| NO  | COLOR | AWG |
|-----|-------|-----|
| 283 | Green | 22  |
| 286 | Red   | 22  |
| 286 | Black | 22  |
| 292 | White | 22  |

# \* Ground Wires

![](_page_68_Picture_15.jpeg)

Combined drawing of B, C, D, E Model 2 INDRA W INDRA S 2009-03-11 Wire Labeling and add page 3 INDRA W INDRA S 2009-03-18 2/2 Add VOC Sensor as Optional Page 4 INDRA W INDRA S 2011-01-27

REMARK

# LOG RECORD

| Fume Hood        | : |  |
|------------------|---|--|
| Serial Number    | : |  |
| Person in Charge | : |  |

- 1. This log record should be used by the operator to record any new chemical that has been introduced to the cabinet during its operation, problems encountered, etc.
- 2. Any decontamination procedure performed by either the user or the technician should be recorded down as well.
- 3. Please also record any major maintenance procedure performed by the service technician, for example: filter changing, recertification, etc.

| Date | Event | User Signature | Supervisor Signature |
|------|-------|----------------|----------------------|
|      |       |                |                      |
|      |       |                |                      |
|      |       |                |                      |
|      |       |                |                      |
|      |       |                |                      |
|      |       |                |                      |
|      |       |                |                      |
|      |       |                |                      |
|      |       |                |                      |
|      |       |                |                      |
|      |       |                |                      |
|      |       |                |                      |
|      |       |                |                      |
|      |       |                |                      |
|      |       |                |                      |
|      |       |                |                      |
|      |       |                |                      |
|      |       |                |                      |
|      |       |                |                      |
|      |       |                |                      |
|      |       |                |                      |
|      |       |                |                      |
|      |       |                |                      |
|      |       |                |                      |
|      |       |                |                      |
|      |       |                |                      |
|      |       |                |                      |
|      |       |                |                      |
|      |       |                |                      |
|      |       |                |                      |
|      |       |                |                      |
|      |       |                |                      |
|      |       |                |                      |

| In case of emergencies, please ca | II: |
|-----------------------------------|-----|
|-----------------------------------|-----|

| Name              | : |  |
|-------------------|---|--|
| Cell Phone Number | : |  |
| E-mail            | : |  |